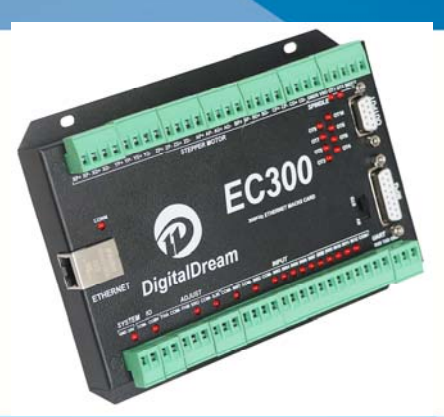

# DIGITALDREAM **MACH3 ETHERNET CONTROLLER EC300V5**

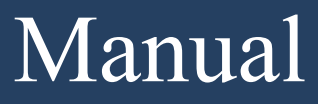

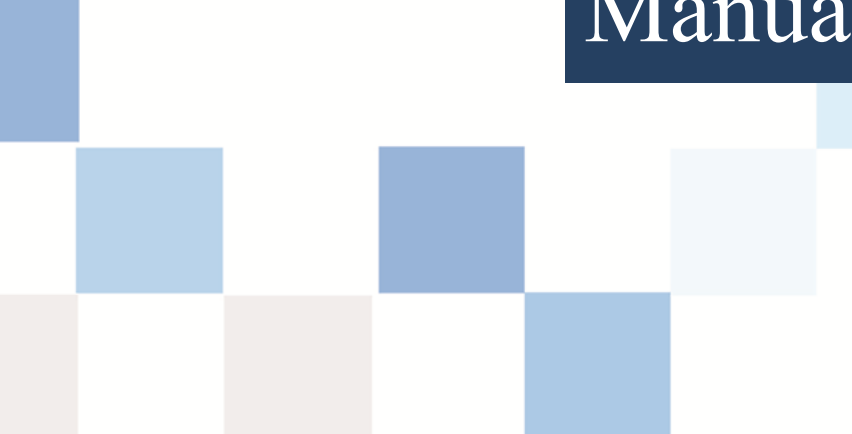

Contects

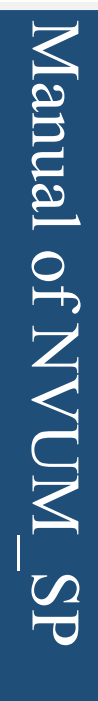

| Chapter 1. | Introduction                      | 1  |
|------------|-----------------------------------|----|
| 1.1 Prod   | luct Introduction                 | 1  |
| 1.2 Prod   | lucts specification               | 1  |
| 1.3 Prod   | lucts Appearance and size         | 2  |
| 1.4 subs   | tantival explanation              | 3  |
| 1.5 Noti   | ng and Waring                     | 4  |
| Chapter 2. | Connection                        | 5  |
| 2.1 Prod   | luct connection define and method | 5  |
| Chapter 3. | Software Installation             | 14 |
| 3.1 MA     | CH3 Install                       | 14 |
| 3.2 EC3    | 00V5 Plug-in installation         | 17 |
| Chapter 4. | Setting of software               | 18 |
| 4.1 Oper   | n software                        | 18 |
| 4.2 Soft   | ware Common settings              | 19 |
| Chapter 5. | Using of software                 | 28 |
| 5.1 Set N  | Machine Coordinate system         | 28 |
| 5.2 Set v  | workpiece coordinate system       | 30 |
| 5.3 Oper   | n G code file and run             | 32 |

# Introduction

## **1.1 Product Introduction**

Chapter 1.

Digitaldream CNC has engaged in the Numerical control industry for 10years, specialized in the research, development and production of various CNC controller systems with high quality and high reliability. We produce the Brushless DC motor, Stepper motor driver, and also 1 to 6 aixs CNC motion controllers.

EC300V5 is the 6 axis motion controller spend 4 years to design. This controller's control cycle is 2ms. The maximum pulse frequency of each axis is 300KHz. The highest division is 256. The highest current is 6A.

EC300V5 support Mach3 software and serial port MPG, through ethernet to communicate with computer.

EC300V5 motion controller adopts the ARM design framework. The ARM design includes communication, codeanalytic, underlying algorithm and pulse gerneration. Rational design, reliablecontrol, convenient operation.

This manual introduces operation, connection and usage schedule of our professional motion controller for engraving machine. Through a lot of the drawing the users can learn quickly how to use this motion controller.

#### 1.2 Products specification

- Support EtherNET;
- 12ports input interface for ordinary digital data;
- 10 ports output interface for ordinary digital data;

- 1 port 0-10V spindle speed analog output interface(can change to PWM output);
- can support 4 axis stepper systems,300KHz pulse output for every axis;
- ARM motion control chip;
- Compatible with MPG input, support stardand MPG & the digital display MPG of our company<sub>o</sub>

## 1.3Products Appearance and size

EC300V5 motion controller is with the plastic shell structure. The controller appearance as the Figure 1-1 show: The products overall size is 171mm\*106mm\*20.5mm; Install size is

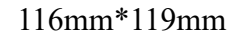

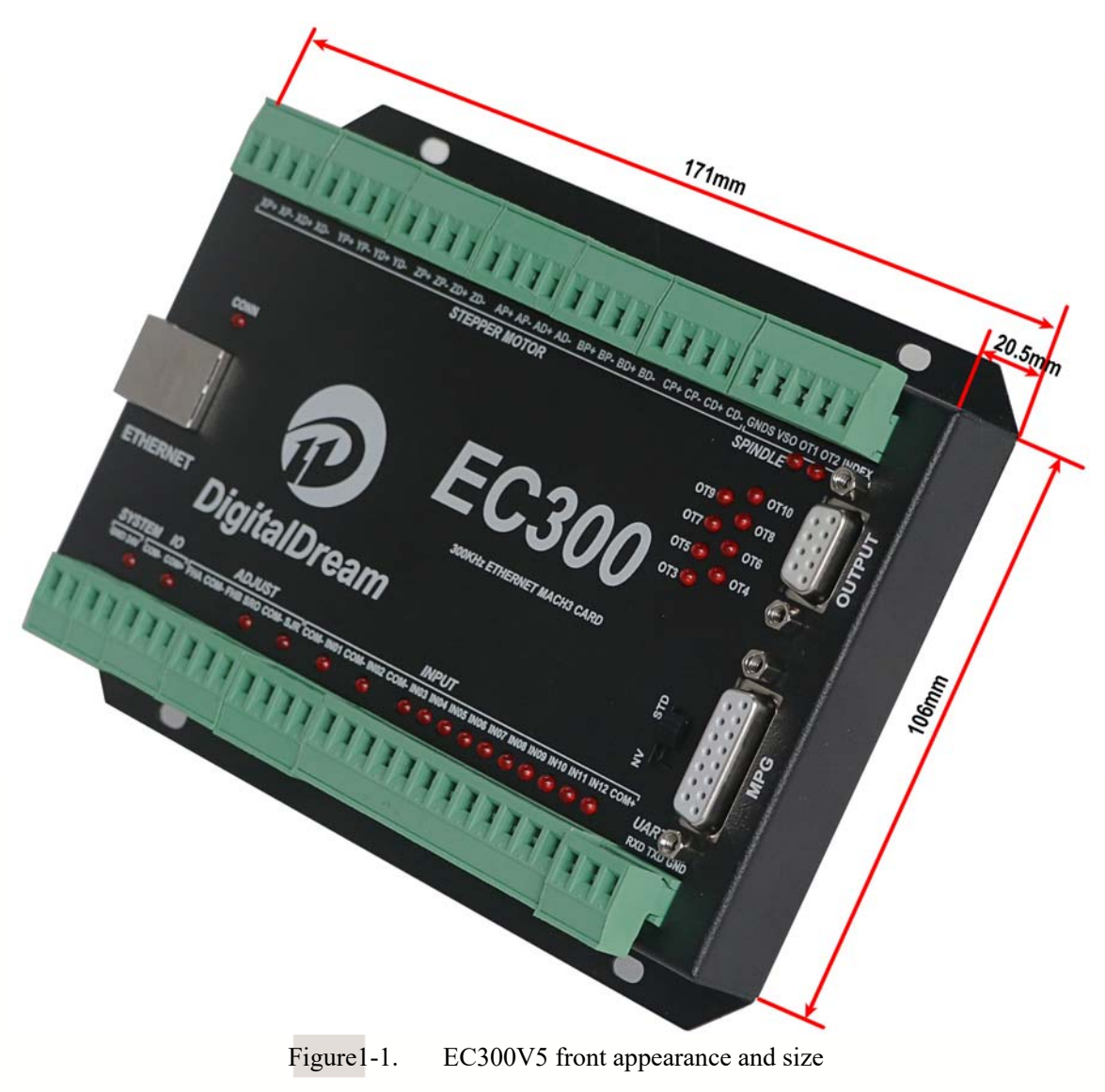

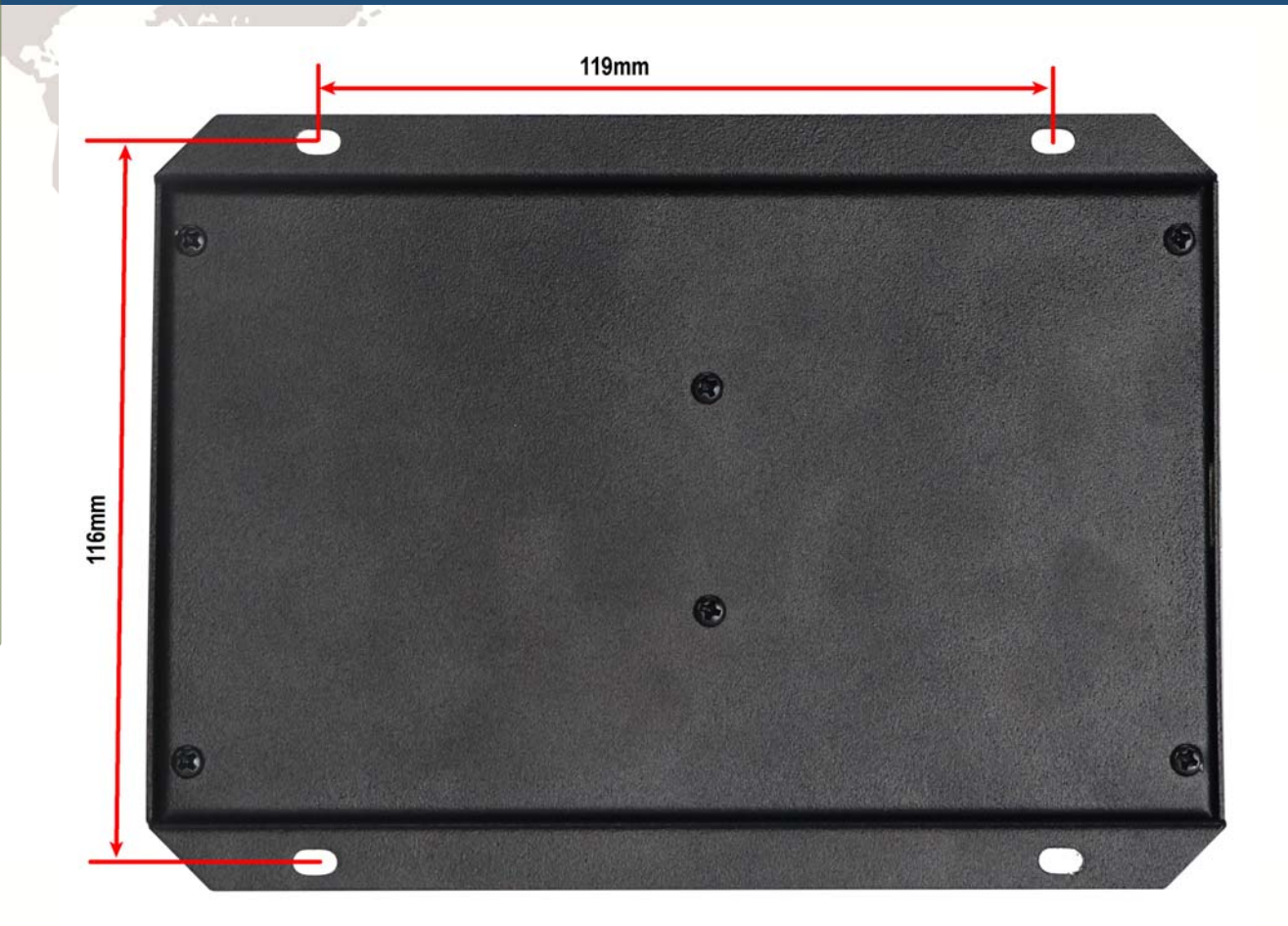

#### Figure1-2. Install size

#### 1.4substantival explanation

When operate the EC300V5, where will be a lot of English abbreviation, now we list all of them for your kindly references:

FRO:Feedingadjust:During the operating process,the F value already set,and need to adjust the current feeding speed, then we can adjust FRO value to realize it.

SRO: Spindle speed adjust: During the operating process, the S value already set, and need to adjust the current spindle speed, then we can adjust SRO value to realize it :

Current Speed S#=setting S\*SRO.

SRJ:speed adjust manually

During the operating process, as the manual speed already set, and we need to adjust the current speed, and impossible to fix the value during it is working, then we can revise the SRJ

value to realize it.

Current manual speed FS#=Setting manual speed\*SRJ.

F:Feedingspeed,the unit is mm/min.For example F=200,means every minute feeding 2000mm.

S: Spindle Speed. Unit is rad/min.For example S=20000,means 20000 revolution/Minute.

X : X axis Coordinate, Y : Y axis Coordinate

Z :Z axis Coordinate, A :A axis Coordinate

# 1.5 Noting and Waring

Free from exposure to the electronics without waterproof function. Please environment as dry as possible. This is the icon.

Wiring warning, the IO input terminal of this equipment support the equipment with source switch (such as Inductive proximity switch.)When using such kind of switch, attention please: avoid the +terminal and -terminal of power supply to connect with GND.This equipment's analogy quantity output terminal of spindlecontrolalos have a certain load capacity. Please avoid this terminal connect with GND.in case that the interior components and parts be brokendown.

Operation warning, Please do the security measures well when connecting with the machine tools. The ESTOP, limit and other things must be perfected. When comes across the emergancy, please press the ESTOP key at once or cut off the power directly, thus avoiding the equipment damage and casualty.

High voltage danger, the primary device is 24VDC power supply. Voltage equipment. Pls pay attention to the electricity, safety when conducting the operation

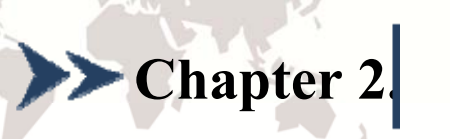

# Connection

#### 2.1 Product connection define and method

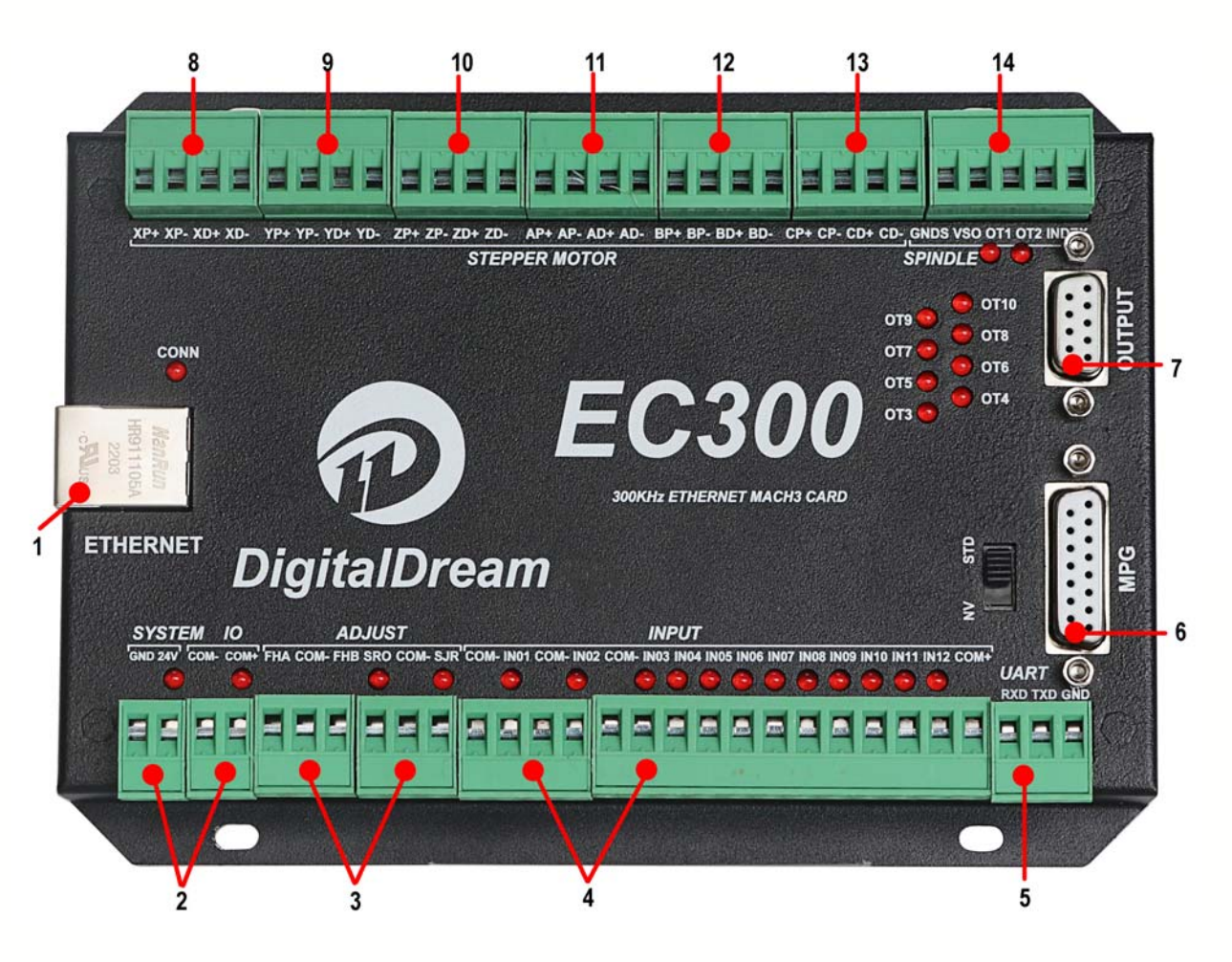

Figure2-1. Product wiring section and interface summary

As the Figure 2-1 showed, the connection of the controller includes Ethernet connection interface, MPG interface and Power input port etc. Now we descript them in details as below.

#### 2.2.1 Ethernet port

As shown in Figure 2-1, the position marked with 1 is the Ethernet interface, through which the controller can be connected to the computer. The controller supports both router mode and network cable direct connection mode. This will be described in detail in later chapters.

#### 2.2.2 Power input port

As shown in Figure 2-2, the port marked with GND/24V/COM -/COM+, where GND/24V is the system power interface and COM -/COM+ is the IO power interface. The power supply voltage

range is 24V. The power supply is recommended to be no less than 50W. The system power supply and IO power supply can share a 24V switching power supply, or they can be powered separately by two 24V switching power supplies.

#### 2.2.3 FRO/SRO/SJR adjust interface

As shown in Figure 2-1, the interface marked with 3 is the FRO/SRO/SJR quick parameter adjustment interface. This adjustment interface can adjust the FRO/SRO/SJR 3 parameters by using 2 gear switches+a digital potentiometer, which is original to our company. For the wiring method, refer to Figure 2-2. Among them, the potentiometer adjusts the SRO value when SRO and COM are short circuited, the potentiometer adjusts the SJR value when SJR and COM are short circuited, and the potentiometer adjusts the FRO value when SRO/SJR are disconnected.

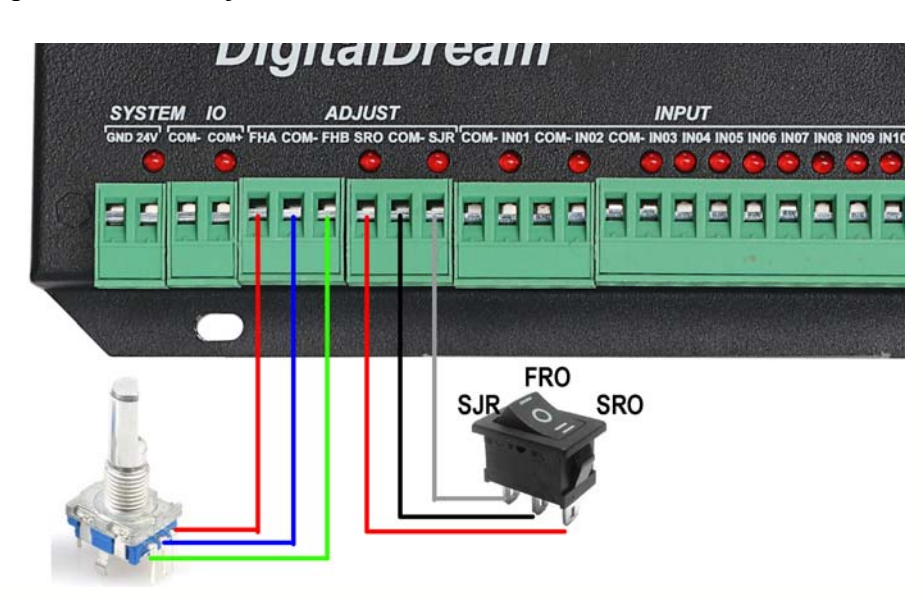

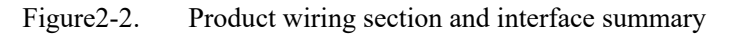

#### 2.2.4 Universal input interface

As shown in Figure 2-1, the position marked with 4 is a universal input interface, which is

composed of a 4P2edg terminal and a 12P2edg terminal. The specific definition is printed on the

housing. Now, the detailed definition of the interface is described as follows.

| NO. | MARK | Definition       |  |
|-----|------|------------------|--|
| 1   | COM- | Common terminal- |  |

**Chapter2** Connection

| 2  | IN01 | INPUT PIN1                   |
|----|------|------------------------------|
| 3  | СОМ- | Common terminal-             |
| 4  | INO2 | INPUT PIN2                   |
| 5  | COM- | Common terminal-             |
| 6  | INO3 | INPUT PIN3                   |
| 7  | INO4 | INPUT PIN4                   |
| 8  | IN05 | INPUT PIN5                   |
| 9  | IN06 | INPUT PIN6                   |
| 10 | IN07 | INPUT PIN7                   |
| 11 | IN08 | INPUT PIN8                   |
| 12 | IN09 | INPUT PIN9                   |
| 13 | IN10 | INPUT PIN10                  |
| 14 | IN11 | INPUT PIN11                  |
| 15 | IN12 | INPUT PIN12                  |
| 16 | COM+ | Common+, External supply 24V |

Table 2-1. Detailed Description of Definition of General Input Interface

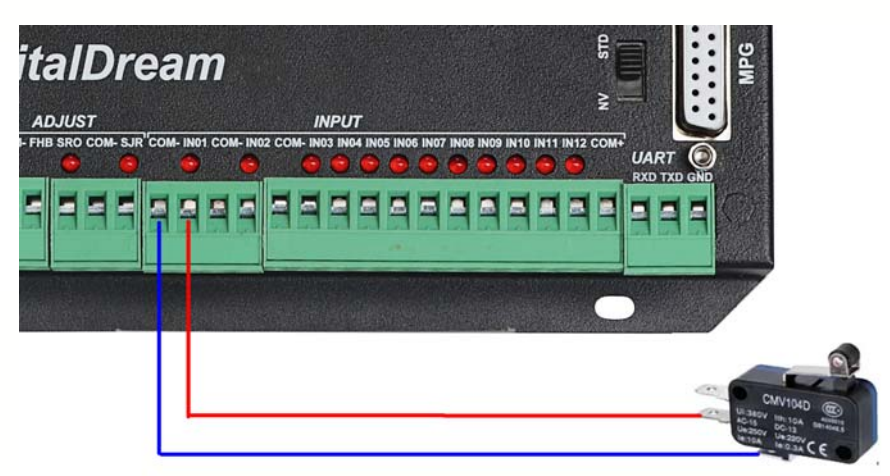

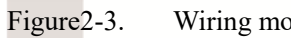

Wiring mode of two-wire switch

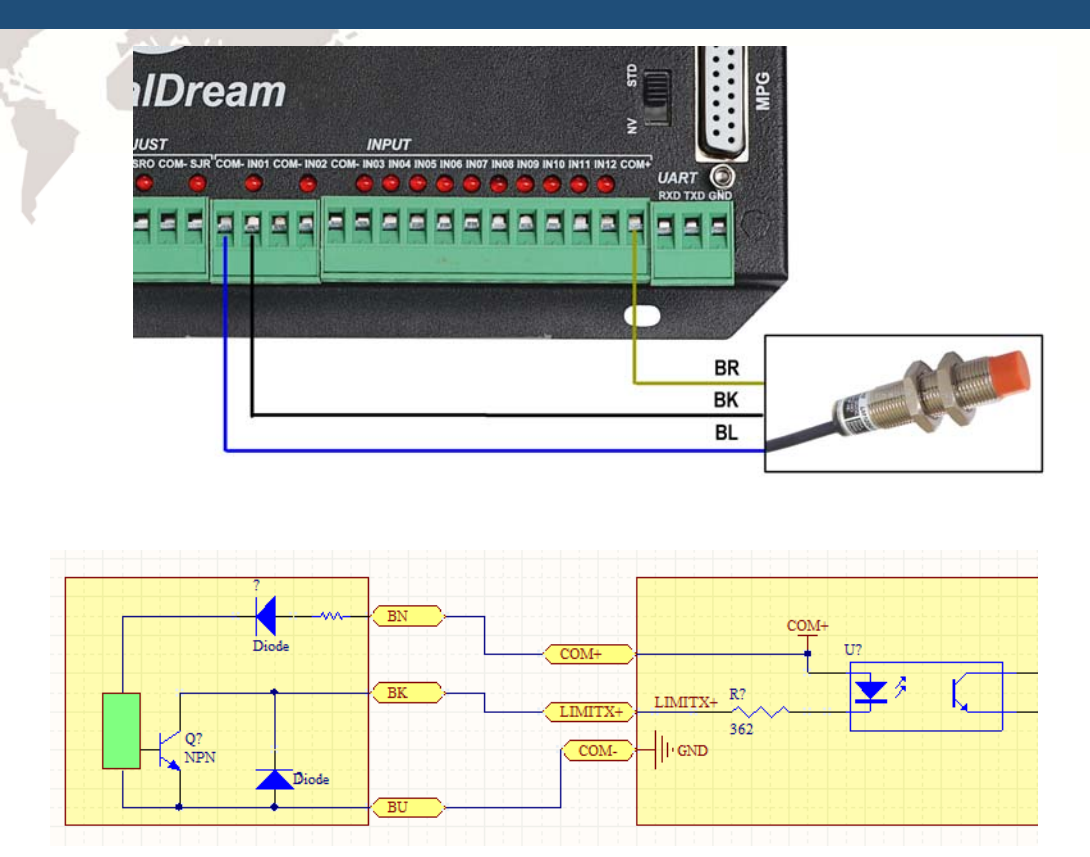

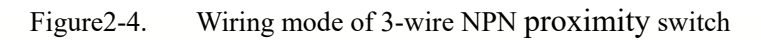

#### 2.2.5 Extended serial port

As shown in Figure 2-1, the position marked with 5 is the extended serial port position, and the position marked with RXD/TXD/GND is the serial port receiving/serial port sending/public ground respectively. The extended serial port can be used to extend the HMI coordinate display.

#### 2.2.6 MPG Port

As shown in Figure 2-1, the position marked with 6 is the MPG interface. The MPG interface is a three row DB15 interface. The interface definition is printed on the cover. Now, the detailed definition of the interface is described as follows

- 8 -

| 15  | 8    |
|-----|------|
|     | EP   |
|     | X100 |
|     | ZIN  |
| YIN | XIN  |
| B-  | B+   |
| A-  | A+   |
| GND | 5V   |
| RXD |      |
| 9   | 1    |

Figure2-5. sequence of MPG port

| No. | Mark   | definition                 |  |  |
|-----|--------|----------------------------|--|--|
| 1   | TX/BIN | Serial port sending pin    |  |  |
|     |        | / B axis select pin        |  |  |
| 2   | 5V     | 5V power pin               |  |  |
| 3   | A+     | encoder A+                 |  |  |
| 4   | В+     | encoder B+                 |  |  |
| 5   | Х      | X axis select pin          |  |  |
| 6   | Z      | Z axis select pin          |  |  |
| 7   | 100    | X100 rate select pin       |  |  |
| 8   | EP     | Estop                      |  |  |
| 9   | RX/CIN | Serial port receiving pin/ |  |  |
|     |        | C axis select pin          |  |  |
| 10  | OV     | COM ground                 |  |  |
| 11  | A-     | encoder A-                 |  |  |
| 12  | В-     | encoder B-                 |  |  |

| 13 | Y  | Y axis select pin   |
|----|----|---------------------|
| 14 | А  | A axis select pin   |
| 15 | 10 | X10 rate select pin |

www.ddcnc.com

Table 2-2. MPG interface define

Note: When the level switch next to the MPG interface is selected to STD, it means that the MPG is connected to the universal MPG. At this time, PIN1 and PIN9 are the B channel selection and C channel selection functions respectively. When the level switch is selected to NV, it means that the MPG interface is connected to the NVMPG serial port hand pulse. At this time, PIN1 and PIN9 are the serial port communication TXD/RXD functions respectively.

#### 2.2.7 Universal output port

As shown in Fig. 2-1, the DB9 interface marked with 7 is a universal output interface. The housing silk screen is marked OUTPUT, and the specific definition is shown in Figure 2-6. In addition, there is an indicator on the right side of the universal output interface, and each channel corresponds to one indicator. When the output is connected, the corresponding indicator is on.

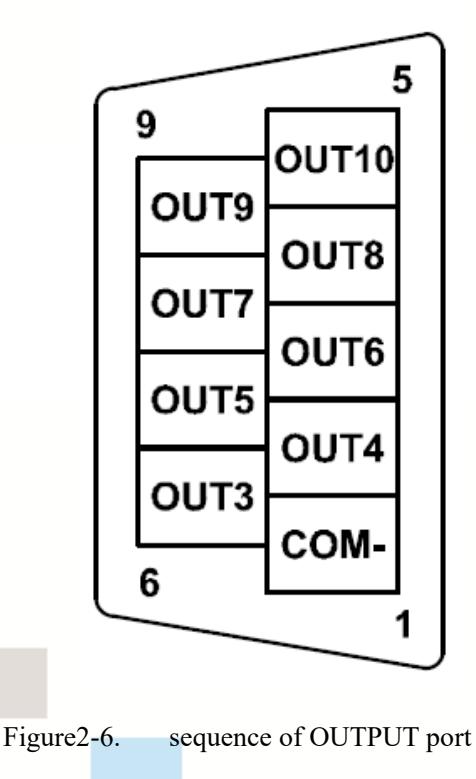

#### 2.2.8 stepper motor port

As shown in Figure 2-1, the ports marked 8/9/10/11/12/13 are stepper motor control interfaces, which respectively correspond to XYZABC axis stepper motor control signals. EC300 has a total of 4 3/4/5/6 axis products, which share a set of hardware and are limited to 3/4/5/6 axis only in software. Each axis is a 4PIN terminal, and the maximum output frequency of each channel is 300K. EC300 only supports stepping motor driver with differential input signal. Refer to Table 2-3 for the definition of stepping motor interface

| No. | Mark | definition               |
|-----|------|--------------------------|
| XP+ | Х    | X axis pulse signal+     |
| XP- | Х    | X axis pulse signal-     |
| XD+ | Х    | X axis direction signal+ |
| XD- | Х    | X axis direction signal- |
| ҮР+ | Y    | Y axis pulse signal+     |
| YP- | Y    | Y axis pulse signal-     |
| YD+ | Y    | Y axis direction signal+ |
| YD- | Y    | Y axis direction signal- |
| ZP+ | Ζ    | Z axis pulse signal+     |
| ZP- | Ζ    | Z axis pulse signal-     |
| ZD+ | Ζ    | Z axis direction signal+ |
| ZD- | Ζ    | Z axis direction signal- |
| AP+ | А    | A axis pulse signal+     |
| AP- | А    | A axis pulse signal-     |
| AD+ | А    | A axis direction signal+ |

| AD- | А | A axis direction signal- |
|-----|---|--------------------------|
| BP+ | В | B axis pulse signal+     |
| BP- | В | B axis pulse signal-     |
| BD+ | В | B axis direction signal+ |
| BD- | В | B axis direction signal- |
| CP+ | С | C axis pulse signal+     |
| CP- | С | C axis pulse signal-     |
| CD+ | С | C axis direction signal+ |
| CD- | С | C axis direction signal- |

Table 2-3. Stepper driver interface define

#### 2.2.9 Spindle Port

As shown in Figure 2-2, the port marked with 14 is the spindle control interface. The

definition of spindle control connection is shown in Table 2-3 .

| MARK  | definition                                              |
|-------|---------------------------------------------------------|
| GNDS  | Spindle common -, shared ACM/DCM                        |
| VSO   | Spindle speed regulation output, regulating range 0-10V |
| 0T1   | Universal output 1, which can be configured as spindle  |
|       | forward rotation                                        |
| 0T2   | Universal output 2, which can be configured for spindle |
|       | inversion                                               |
| INDEX | Spindle speed feedback signal, one pulse per cycle      |

Table 2-4. Detailed Description Spindle Interface

OT1 can be used to control the starting and stopping of the spindle forward rotation, OT2 can

control the starting and stopping of the spindle reverse rotation, and VSO can be used to control the spindle speed. The configuration of the spindle will be described in detail in the following chapters. For the connection method between the spindle control interface and the frequency converter, refer to Figure 2-7. GNDS connects the frequency converter ACM/DCM, OT1 connects the frequency converter FWD, OT2 connects the frequency converter REV, and VSO connects the frequency converter AVI. INDEX can be connected to ordinary NPN type 2-wire Hall switch. Refer to Figure 2-7 for connection mode of EC300 and frequency converter

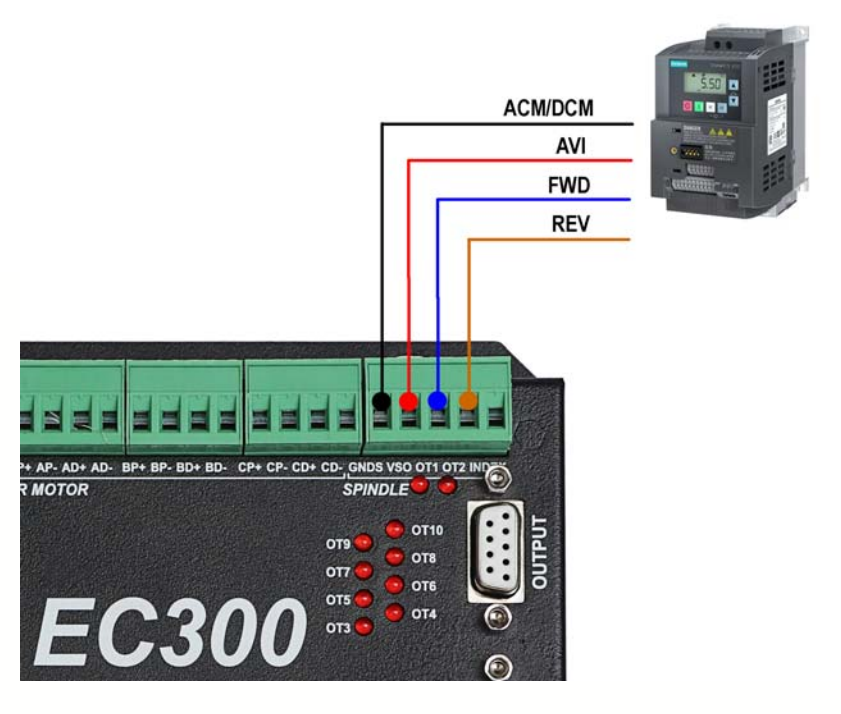

Figure 2-7. Connection between EC300V5 and inverter

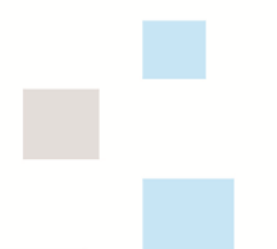

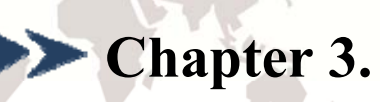

# **Software Installation**

# 3.1 MACH3 Install

When you purchase our product, we will supply a CD-ROM, which contains the MACH3

installation, registration, and USB plug-ins. See as Figure 3-1

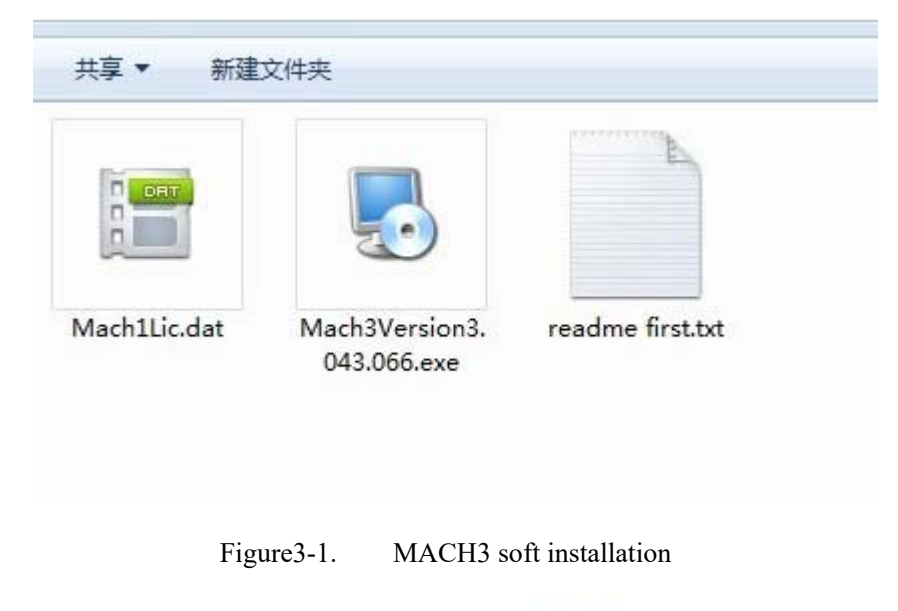

First run the installation Mach3Version3.043.066

Mach3Version3.043.066 Setup Application

.Into the first

page. See as Figure 3-2.

#### www.ddcnc.com

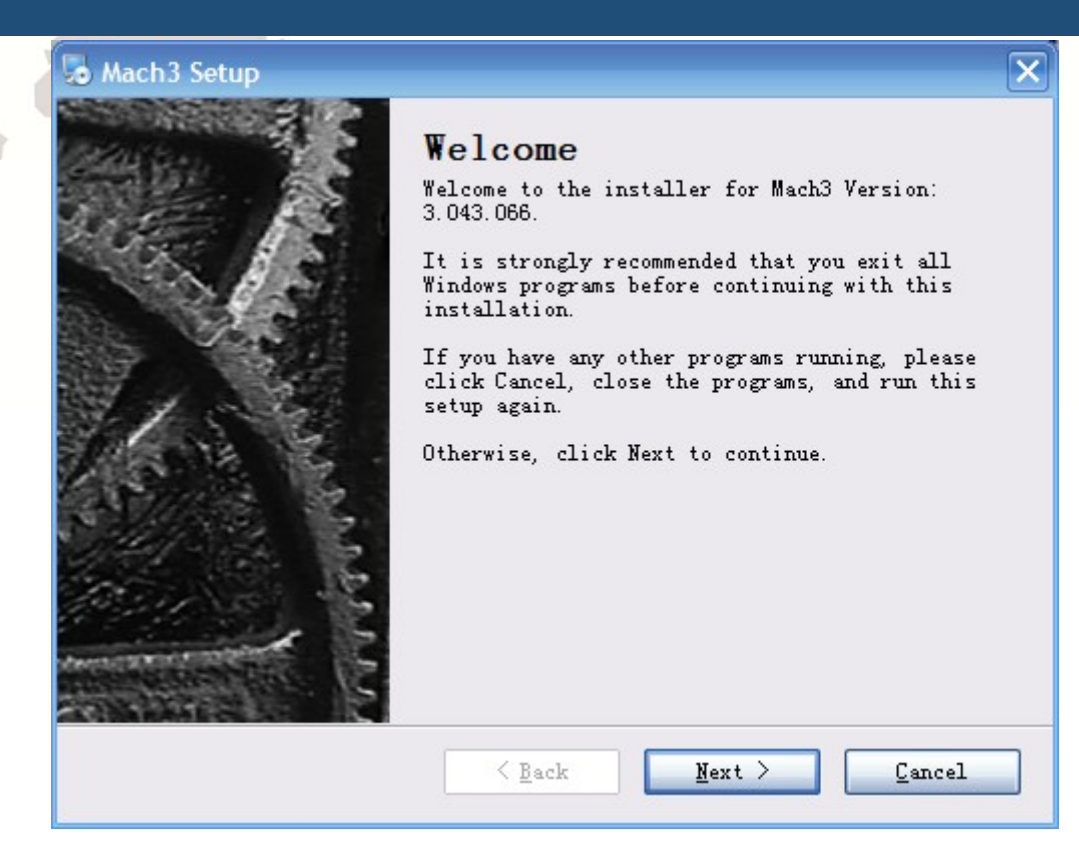

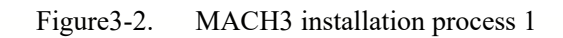

Click Next and then enter the page shown in Figure 3-3

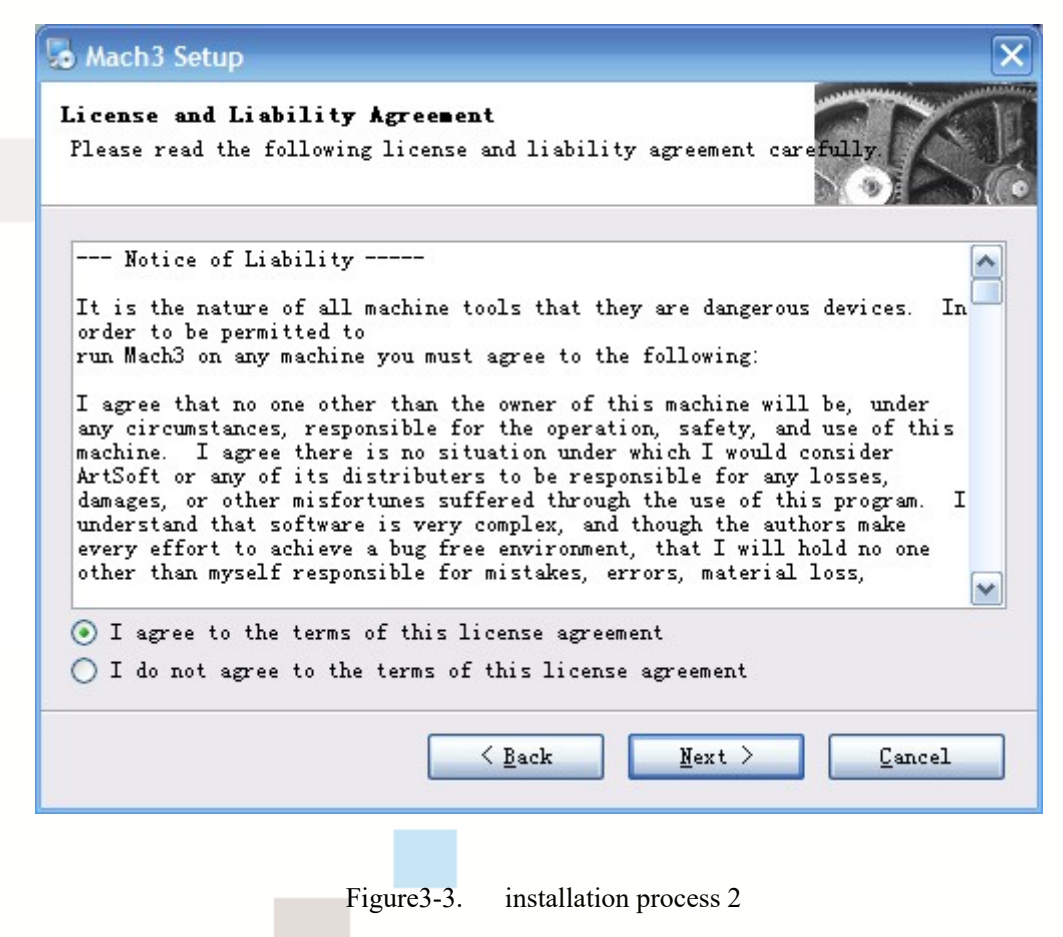

Select I agree and click Next, See as Figure 3-4.

### www.ddcnc.com

|                                                                                                    | manus and a series                                    |
|----------------------------------------------------------------------------------------------------|-------------------------------------------------------|
| I <b>nstallation Folder</b><br>Where would you like Mach3 to be installed?                                                                                                    | 5.6                                                   |
| The software will be installed in the folder listed below<br>that you use the listed folder but you are welcome to sel<br>location, either type in a new path, or click Change to b<br>existing folder. | . it is recomended<br>ect a different<br>rowse for an |
| Install Mach3 to:<br>C:\Mach3                                                                                                    | Change                                                |
|                                                                                                    |                                                       |
| Space required: 40.7 MB<br>Space available on selected drive: 14.64 GB                                                                                                    |                                                       |

Figure 3-4. MACH3 installation process 3

Select the installation path, click Next (it can be installed on any disk, and recommended

to install the C drive or the D drive) See as Figure 3-5

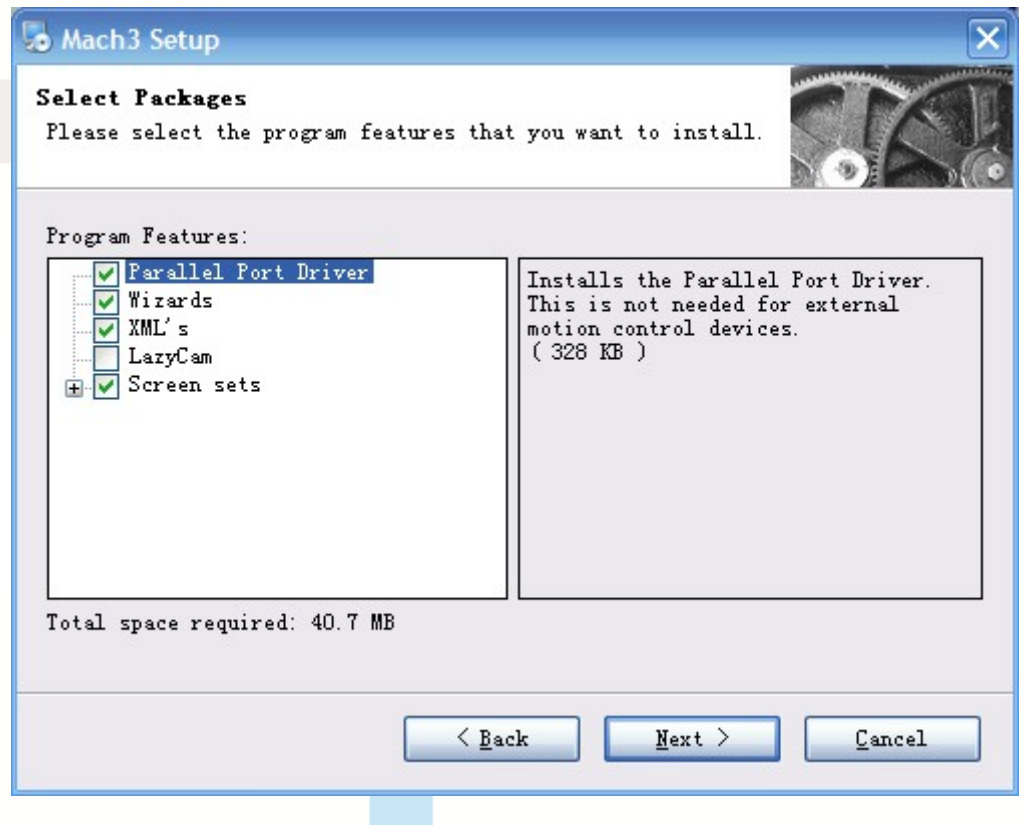

Figure 3-5. MACH3 installation process 4

Click Next until completion. Then restart the computer.

# 3.2 EC300V5 Plug-in installation

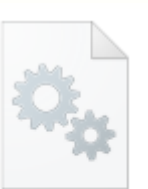

Copy the file DIGITALDREAM.dll \_20220920.dll to X:\Mach3\PlugIns, X is the disk where the soft is installed.

# 3.3 IP Setting

EC300V5 supports fixed IP and router connection. Under fixed IP, please set the local IP

to 192.168.4. X (X=7 $\sim$ 254) and turn off the firewall

In router mode, please set the address of the router to 192.168.4.1

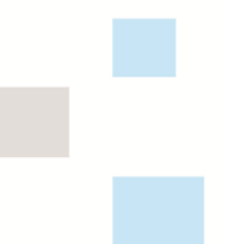

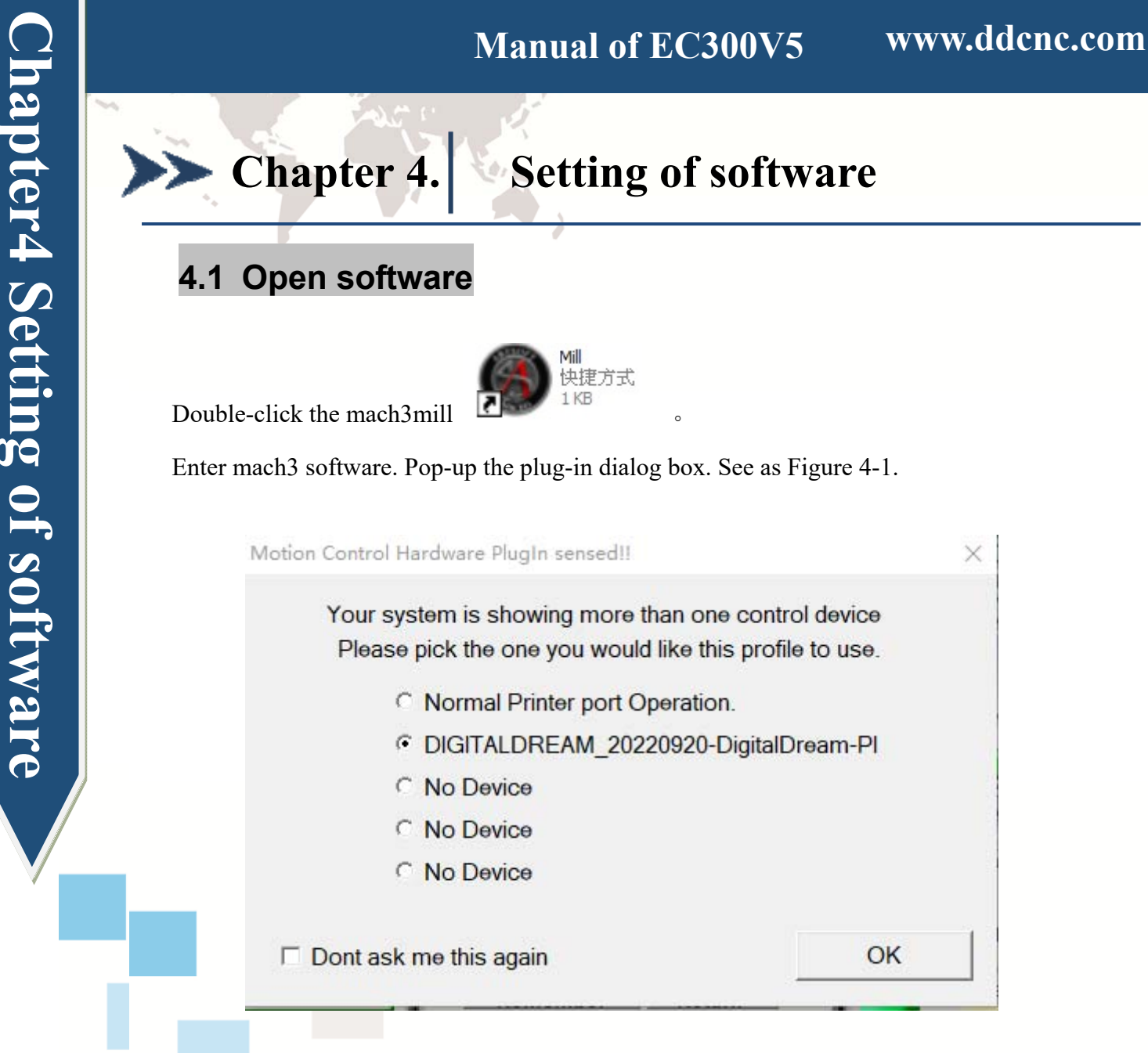

#### Figure 4-1. Plugin selection dialog

Choose our plugin DIGITALDREAM. Then press OK. If you do not want to the dialog box appear again next time, you can select Don't ask me this again .If the connection is successful, the connection indicator light (blue light) will be on. On the plugin page, you can see the connection device (config ->config plugins ->DIGITALDREAM\_CONFIG). See as Figure4-2.

| •• | vice Info<br>Serious:<br>Model:<br>Link:<br>Serial No: | Nv serious<br>LAN5160<br>Ethernet<br>NMSwtdZA | Performa<br>Axis:<br>Freq: | 6<br>300K<br>Config N | NV-MPG |
|----|--------------------------------------------------------|-----------------------------------------------|----------------------------|-----------------------|--------|
| F  | Firmware:                                              | 0.0.0.1                                       |                            |                       |        |

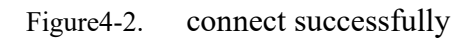

# 4.2 Software Common settings

#### 4.2.1 Check EC300V5 plugin

Click config plugins to input PluginConfig, you can see EC300V5. See as Figure 4-4.

| <u>F</u> ile Config Function Cfg's <u>V</u> iew Wizards Operator PlugIn Control Help                                                                                                    |               |
|----------------------------------------------------------------------------------------------------|---------------|
| Pr<br>Select Native Units<br>Ports and Pins<br>Motor Tuning<br>General Config<br>System Hotkeys<br>Homing/Limits<br>ToolPath<br>Slave Axis<br>Backlash<br>Fixtures<br>ToolTable<br>Config Plugins<br>Spindle Pulleys<br>Safe_Z Setup<br>Save Settings | Setti<br>FLIN |

Figure4-3. Input Config plugins

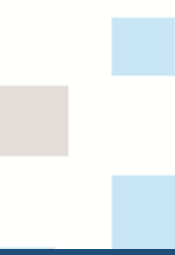

**Chapter4 Setting of software** 

| ugin control a |                                              |        |
|----------------|----------------------------------------------|--------|
| Enabled        | PlugIn Name                                  | Config |
| 4              | DIGITALDREAM_20220920-DigitalDream-PlugIn    | CONFIG |
| 4              | Flash-FlashScreen-SWF-PlugIn-A.FenertyBBar   | CONFIG |
| X              | JoyStick-JoyStick-PlugInArt-Fenerty-Ver-1.0a | CONFIG |
| X              | PrinterScope-Port-Scope-1.00.046             | CONFIG |
| X              | TurnDiags-Turn-Diags-1.00.1                  | CONFIG |
| 4              | VideoB.Barker-Ver-1.0                        | CONFIG |
| ٢              |                                              |        |
|                |                                              |        |
|                |                                              | OK     |

Figure4-4. LAN5160 Plugin

#### 4.2.2 Motor operating parameters setting

| () N | Aach3 CNC Licensed                                                                                                    | To: MaoA楢-牤袖onar                                               |
|------|----------------------------------------------------------------------------------------------------|----------------------------------------------------------------|
| Eile | Config Function Cfg's                                                                                                    | View Wizards Operator PlugIn Control Help                      |
| Pr   | Select Native Units<br>Ports and Pins                                                                                                    | I (Alt-2) Tool Path (Alt-4) Offsets (Alt-5) Settings (Alt-6    |
|      | Motor Tuning                                                                                                    | P Zoro                                                         |
|      | General Config<br>System Hotkeys<br>Homing/Limits<br>ToolPath<br>Slave Axis<br>Backlash<br>Fixtures<br>ToolTable<br>Config Plugins<br>Spindle Pulleys<br>Safe_Z Setup<br>Save Settings | F X<br>F A Zero<br>Y<br>H Zero<br>4<br>Zero<br>4<br>CFFLINE GC |
| F    | ile: No File Loaded.                                                                                                    |                                                                |

Figure4-5. Motor operating parameter setting menu entry

See as Figure 4-5.From submenu "motor tuning" of the menu "config" into the motor parameter settings dialog. See as Figure 4-6

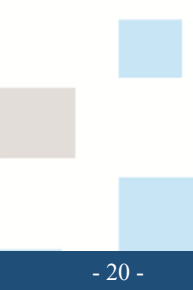

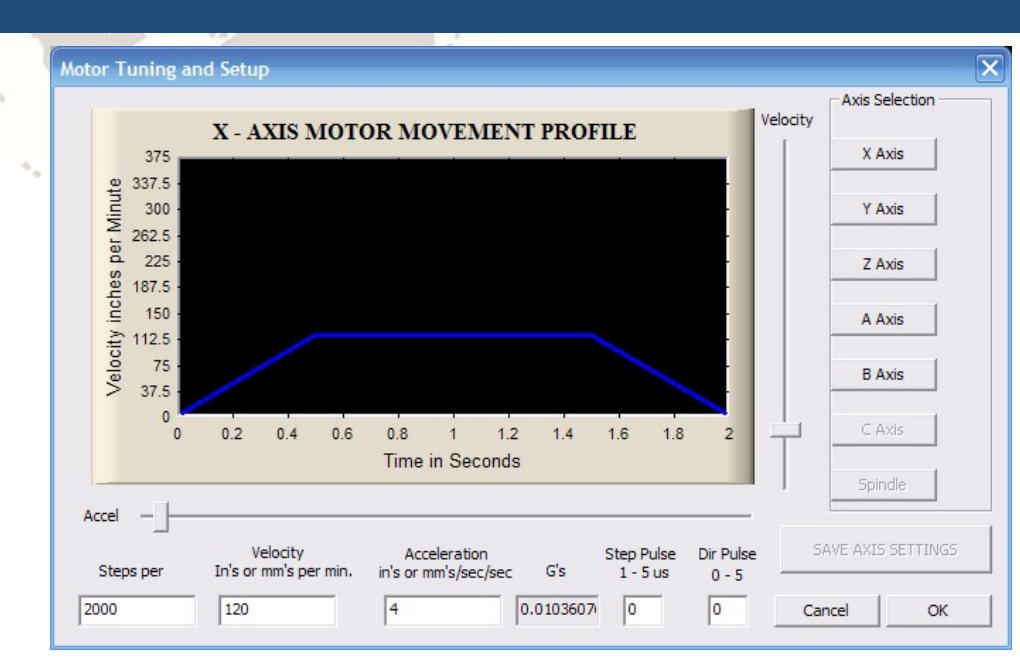

Figure4-6. Motor operating parameter settings dialog

The parameters are defined as follows:

**Chapter4 Setting of software** 

Steps per: Pulse equivalent ,it is number of pulses required with axial movement 1mm, This can be calculated by lead screw pitch and motor drive segment. Such as pitch 2.5mm,2-phase motor 8 segments, Calculation method is 8\*200/2.5=640.

Velocity: The speed is the axial velocity, Units is mm/s, Recommended settings 1500.

Acceleration: Units is mm/s2, Recommended settings 200.

Step Pulse: Step Pulse Cannot be set, it's 2.5us in default.

Dir Pulse: . Dir Pulse Cannot be set, it's 2.5us in default.

Attention: The parameters for each axis is not necessarily the same, To select the axis, and then set parameters. You should click "SAVE AXIS SETTINGS" After setting.

4.2.3 Port Settings

| Pr | Select Native Units                                                                                                    | I (Alt-2) | Tool Path (Alt-4) | Offsets (Alt-5) | Settings (Alt-                                            |
|----|----------------------------------------------------------------------------------------------------|-----------|-------------------|-----------------|-----------------------------------------------------------|
|    | Motor Tuning<br>General Config<br>System Hotkeys<br>Homing/Limits<br>ToolPath<br>Slave Axis<br>Backlash<br>Fixtures<br>ToolTable<br>Config Plugins<br>Spindle Pulleys<br>Safe_Z Setup<br>Save Settings |           |                   |                 | R Zero<br>K Zero<br>L Zero<br>H Zero<br>Zero<br>Zero<br>4 |
|    |                                                                                                    |           |                   |                 |                                                           |

See as Figure 4-7, Click the sub-menu "ports and pins" of menu "Config" into Port Settings

dialog box.

| Encoder/MPG's                                                                                                    | Spindle Setup                                                                                                    |                                                                                                    | Mill Options                                                                                                   |
|----------------------------------------------------------------------------------------------------|----------------------------------------------------------------------------------------------------|----------------------------------------------------------------------------------------------------|----------------------------------------------------------------------------------------------------|
| Port Setup and Axis Selection<br>Port #1<br>V Port Enable:<br>Dx378 Port<br>Entry in Hex 0-9<br>Conception<br>Kernel Speed<br>25000Hz C 35000Hz C 45000H<br>65000hz C 75000hz C 100khz<br>Note: Software must be restarted<br>kernel speed is | Motor Outputs<br>#2<br>Port Enable:<br>778 Port<br>ry in Hex 0-9<br>Pins 2-9 as inp<br>z C 60000hz<br>d and motors | Input Signals<br>MaxNC Mode<br>Max CL Mod<br>Program resta<br>Sherline 1/2 Pul<br>ModBus InpuQut<br>ModBus Supp(<br>Event Driven Ser | Output Signals<br>e enabled<br>Wave Drive<br>rt<br>.se mo:<br>.ut Suppo<br>PlugIn Supported<br>.rt<br>.ial Co: |
|                                                                                                    |                                                                                                    |                                                                                                    | 757 359.                                                                                                    |

Figure4-8. Pin&Port Dialog

The sub-pages you need to set include "Motor Outputs", "Input Signals", "Output Signals" and "Spindle Setup". First Click to enter "Motor Outputs". This page is to select the stepper motor control pin. See as Figure4-9. You only need to check Enabled is  $\sqrt{}$  here.

To make the Z axis to the same direction, Z axis's "Dir low" should be set to" $\sqrt{}$ ".Other axes's should be set as system need.

| En<br>Port Setu | coder/MPG's<br>1p and Axis Se | <br>lection | Spir<br>Motor O | udle Setup<br>utputs | <br>Input Signal | Mill (<br>Ls | Dptions<br>Output Signal |
|-----------------|-------------------------------|-------------|-----------------|----------------------|------------------|--------------|--------------------------|
| Signal          | Enabled                       | Step Pin#   | Dir Pin#        | Dir LowAc            | Step Low         | Step Port    | Dir Port                 |
| X Axis          | 4                             | 2           | 3               | 8                    | 2                | 1            | 1                        |
| Y Axis          | 4                             | 4           | 5               | ×                    | 2                | 1            | 1                        |
| Z Axis          | 4                             | 6           | 7               | 4                    | ×                | 1            | 1                        |
| A Axis          | 4                             | 8           | 9               | X                    | 8                | 1            | 1                        |
| B Axis          | ×                             | 0           | 0               | ×                    | *                | 0            | 0                        |
| C Axis          | 8                             | 0           | 0               | ×                    | 2                | 0            | 0                        |
| Spindle         | 4                             | 1           | 0               | *                    | ×                | 1            | 1                        |
|                 |                               |             |                 |                      |                  |              |                          |
|                 |                               |             |                 |                      |                  |              |                          |

Figure 4-9. Stepper motor port settings dialog

Click Input Signals to enter the input signal setting page. We assume IN1 as the emergency

stop, IN2 as tool setting, and IN3-IN6 as the positive limit and origin of XYZA axis, as shown in

#### Figure 4-10.

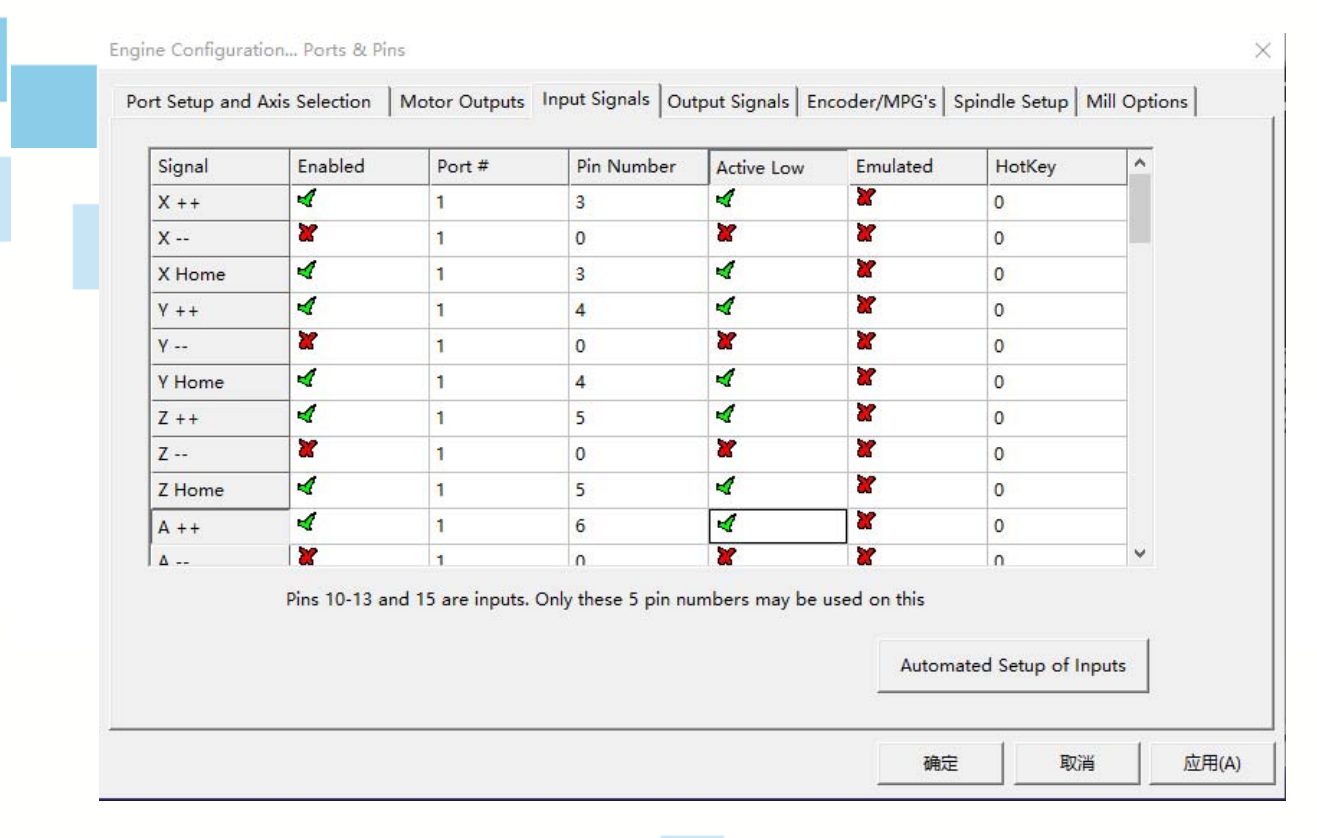

# www.ddcnc.com

| A<br>A Home                                                                                                    |                                                                                                    | Port #                                                                                                | Pin Number                                                                                                    | Active Low                                                                                                    | Emulated                                                                                                    | HotKey                                                                                                    |         |
|----------------------------------------------------------------------------------------------------|----------------------------------------------------------------------------------------------------|----------------------------------------------------------------------------------------------------|----------------------------------------------------------------------------------------------------|----------------------------------------------------------------------------------------------------|----------------------------------------------------------------------------------------------------|----------------------------------------------------------------------------------------------------|---------|
| A Home                                                                                                    | X                                                                                                    | 1                                                                                                    | 0                                                                                                    | X                                                                                                    | X                                                                                                    | 0                                                                                                    |         |
|                                                                                                    | 4                                                                                                    | 1                                                                                                    | 6                                                                                                    | 4                                                                                                    | X                                                                                                    | 0                                                                                                    |         |
| B ++                                                                                                    | X                                                                                                    | 1                                                                                                    | 0                                                                                                    | X                                                                                                    | X                                                                                                    | 0                                                                                                    |         |
| В                                                                                                    | X                                                                                                    | 1                                                                                                    | 0                                                                                                    | X                                                                                                    | X                                                                                                    | 0                                                                                                    |         |
| B Home                                                                                                    | X                                                                                                    | 1                                                                                                    | 0                                                                                                    | X                                                                                                    | X                                                                                                    | 0                                                                                                    |         |
| C ++                                                                                                    | X                                                                                                    | 1                                                                                                    | 0                                                                                                    | X                                                                                                    | X                                                                                                    | 0                                                                                                    |         |
| C                                                                                                    | X                                                                                                    | 1                                                                                                    | 0                                                                                                    | X                                                                                                    | X                                                                                                    | 0                                                                                                    |         |
| C Home                                                                                                    | X                                                                                                    | 1                                                                                                    | 0                                                                                                    | X                                                                                                    | X                                                                                                    | 0                                                                                                    |         |
| nput #1                                                                                                    | X                                                                                                    | 1                                                                                                    | 0                                                                                                    | X                                                                                                    | X                                                                                                    | 0                                                                                                    |         |
| nput #2                                                                                                    | X                                                                                                    | 1                                                                                                    | 0                                                                                                    | X                                                                                                    | X                                                                                                    | 0                                                                                                    |         |
| nnut #3                                                                                                    | X                                                                                                    | 1                                                                                                    | n                                                                                                    | X                                                                                                    | X                                                                                                    | 0                                                                                                    | ¥ .     |
|                                                                                                    |                                                                                                    | Figure4                                                                                               | 4-10. Input                                                                                                    | Settings d                                                                                                    | 确定<br>ialog                                                                                                    | 取消                                                                                                    |         |
| e Configuratio                                                                                                    | on Ports & Pir                                                                                                    | Figure4                                                                                               | 4-10. Input                                                                                                    | Settings d                                                                                                    | 确定<br>ialog                                                                                                    |                                                                                                    | Mill Op |
| e Configuration<br>t Setup and A                                                                                                    | on Ports & Pir<br>xis Selection                                                                                                    | Figure4                                                                                               | 1-10. Input<br>Input Signals Ou                                                                                                    | Settings d                                                                                                    | 确定<br>ialog<br>ncoder/MPG's                                                                                                    | 取消<br>Spindle Setup                                                                                                    | Mill Op |
| e Configuration<br>t Setup and A<br>Signal                                                                                                    | on Ports & Pir<br>xis Selection                                                                                                    | Figure4                                                                                               | 4-10. Input<br>5 Input Signals OL<br>Pin Number                                                                                                    | Settings di<br>Itput Signals En<br>Active Low                                                                  | 确定<br>ialog<br>ncoder/MPG's<br>Emulated                                                                                                   | 取消<br>Spindle Setup                                                                                                    | Mill Op |
| e Configuration<br>t Setup and A<br>Signal<br>Input #1                                                                                                  | on Ports & Pir<br>xis Selection<br>Enabled                                                                                                | Figure4                                                                                               | 4-10. Input<br>i Input Signals Ou<br>Pin Number<br>0                                                                                                    | Settings di<br>utput Signals   Ei<br>Active Low                                                                | 确定<br>ialog<br>ncoder/MPG's                                                                                                    | Spindle Setup<br>HotKey<br>0                                                                                                    | Mill Op |
| e Configuration<br>t Setup and A<br>Signal<br>Input #1<br>Input #2                                                                                      | on Ports & Pir<br>xis Selection                                                                                                    | Figure4                                                                                               | Input Signals Ou<br>Pin Number<br>0<br>0                                                                                                    | Settings di<br>utput Signals Ei<br>Active Low                                                                  | 确定<br>ialog<br>ncoder/MPG's<br>Emulated                                                                                                   | Spindle Setup<br>HotKey<br>0<br>0                                                                                                    | Mill Op |
| e Configuration<br>t Setup and A<br>Signal<br>Input #1<br>Input #2<br>Input #3<br>Input #4                                                              | on Ports & Pir<br>xis Selection                                                                                                    | Figure4                                                                                               | Input Signals Ou<br>Pin Number<br>0<br>0<br>0<br>0                                                                                                    | Settings d                                                                                                    | 确定<br>ialog<br>ncoder/MPG's<br>Emulated                                                                                                   | Spindle Setup<br>HotKey<br>0<br>0<br>0                                                                                                    | Mill Op |
| e Configuration<br>t Setup and A<br>Signal<br>Input #1<br>Input #2<br>Input #3<br>Input #4<br>Probe                                                     | on Ports & Pir<br>xis Selection                                                                                                    | Figure4                                                                                               | 4-10. Input<br>input Signals Out<br>Pin Number<br>0<br>0<br>0<br>0<br>0<br>2                                                                                                    | Settings di<br>utput Signals Ei<br>Active Low<br>X<br>X<br>X<br>X<br>X<br>X<br>X                               | 确定<br>ialog<br>ncoder/MPG's<br>Emulated                                                                                                   | Spindle Setup<br>HotKey<br>0<br>0<br>0<br>0                                                                                                    | Mill Op |
| e Configuration<br>t Setup and A<br>Signal<br>Input #1<br>Input #2<br>Input #3<br>Input #4<br>Probe                                                     | on Ports & Pir<br>xis Selection                                                                                                    | Figure4                                                                                               | 4-10. Input<br>input Signals Out<br>Pin Number<br>0<br>0<br>0<br>0<br>0<br>0<br>0<br>0<br>0<br>0<br>0<br>0<br>0                                                                                                    | Settings di<br>utput Signals En<br>Active Low<br>X<br>X<br>X<br>X<br>X<br>X<br>X<br>X<br>X<br>X<br>X<br>X<br>X | ·····································                                                                                                    | Spindle Setup<br>HotKey<br>0<br>0<br>0<br>0<br>0<br>0                                                                                                    | Mill Op |
| e Configuration<br>t Setup and A<br>Signal<br>Input #1<br>Input #2<br>Input #3<br>Input #4<br>Probe<br>Index                                            | Dn Ports & Pir<br>xis Selection                                                                                                    | Figure4                                                                                               | Input Signals Ou<br>Pin Number<br>0<br>0<br>0<br>0<br>0<br>0<br>0<br>0<br>0<br>0<br>0<br>0<br>0                                                                                                    | Settings d                                                                                                    | 确定<br>ialog<br>ncoder/MPG's<br>Emulated<br>说<br>说<br>说<br>说<br>说                                                                          |                                                                                                    | Mill Op |
| e Configuration<br>t Setup and A<br>Signal<br>Input #1<br>Input #2<br>Input #3<br>Input #4<br>Probe<br>Index<br>Limit Ovrd                              | Don Ports & Pir<br>xis Selection                                                                                                    | Figure4<br>IS<br>Motor Outputs<br>1<br>1<br>1<br>1<br>1<br>1<br>1<br>1<br>1<br>1<br>1<br>1<br>1       | 4-10. Input<br>s Input Signals Ou<br>Pin Number<br>0<br>0<br>0<br>0<br>0<br>2<br>0<br>0<br>0<br>0<br>0<br>0<br>0<br>0<br>0<br>0<br>0<br>0<br>0                                                                                                    | Settings di<br>utput Signals Ei<br>Active Low<br>X<br>X<br>X<br>X<br>X<br>X<br>X<br>X<br>X<br>X<br>X<br>X<br>X | 确定<br>ialog<br>ncoder/MPG's<br>Emulated<br>第<br>第<br>第<br>第<br>第<br>第<br>第<br>第<br>第<br>第                                                 | Spindle Setup<br>日本1000000000000000000000000000000000000                                                                                                    | Mill Op |
| e Configuration<br>t Setup and A<br>Signal<br>Input #1<br>Input #2<br>Input #3<br>Input #4<br>Probe<br>Index<br>Limit Ovrd<br>EStop                     | on Ports & Pir<br>xis Selection                                                                                                    | Figure4<br>15<br>Motor Outputs<br>10<br>1<br>1<br>1<br>1<br>1<br>1<br>1<br>1<br>1<br>1<br>1<br>1<br>1 | Input   Signals   Out     Input   Signals   Out     Pin   Number   Out     0   0   Out     0   0   Out | Settings di<br>utput Signals Ei<br>Active Low<br>X<br>X<br>X<br>X<br>X<br>X<br>X<br>X<br>X<br>X<br>X<br>X<br>X | ialog<br>incoder/MPG's<br>Emulated<br>第<br>第<br>第<br>第<br>第<br>第<br>第<br>第<br>第<br>第<br>第<br>第<br>第<br>第<br>第<br>第<br>第<br>第<br>第         | Spindle Setup<br>日本1000000000000000000000000000000000000                                                                                                    | Mill Op |
| e Configuration<br>t Setup and A<br>Signal<br>Input #1<br>Input #2<br>Input #3<br>Input #4<br>Probe<br>Index<br>Limit Ovrd<br>EStop<br>THC On           | on Ports & Pir<br>xis Selection<br>Enabled<br>X<br>X<br>X<br>X<br>X<br>X<br>X<br>X<br>X<br>X<br>X<br>X<br>X<br>X<br>X<br>X<br>X<br>X<br>X | Figure4                                                                                               | 4-10. Input<br>s Input Signals Ou<br>Pin Number<br>0<br>0<br>0<br>0<br>0<br>0<br>0<br>0<br>0<br>1<br>0<br>0<br>0<br>0<br>0<br>0<br>0<br>0<br>0<br>0<br>0<br>0<br>0                                                                                                    | Settings di<br>utput Signals Ei<br>Active Low<br>X<br>X<br>X<br>X<br>X<br>X<br>X<br>X<br>X<br>X<br>X<br>X<br>X | ialog<br>ialog<br>mcoder/MPG's<br>Emulated<br>第<br>第<br>第<br>第<br>第<br>第<br>第<br>第<br>第<br>第<br>第<br>第<br>第<br>第<br>第<br>第<br>第<br>第<br>第 | Spindle Setup<br>日本ののでのでのでは、<br>日本のでのでのでのでのでのでのでのでのでのでのでのでのでのでのでのでのでのでので                                                                                                    | Mill Op |
| e Configuration<br>t Setup and A<br>Signal<br>Input #1<br>Input #2<br>Input #3<br>Input #4<br>Probe<br>Index<br>Limit Ovrd<br>EStop<br>THC On<br>THC Up | Don Ports & Pir<br>xis Selection                                                                                                    | Figure4<br>TS<br>Motor Outputs<br>1<br>1<br>1<br>1<br>1<br>1<br>1<br>1<br>1<br>1<br>1<br>1<br>1       | 4-10. Input<br>s Input Signals Ou<br>Pin Number<br>0<br>0<br>0<br>0<br>0<br>0<br>0<br>0<br>1<br>0<br>0<br>0<br>0<br>0<br>0<br>0<br>0<br>0<br>0<br>0<br>0<br>0                                                                                                    | Settings di<br>utput Signals Ei<br>Active Low<br>X<br>X<br>X<br>X<br>X<br>X<br>X<br>X<br>X<br>X<br>X<br>X<br>X | ialog<br>incoder/MPG's<br>Emulated<br>第<br>第<br>第<br>第<br>第<br>第<br>第<br>第<br>第<br>第<br>第<br>第<br>第<br>第<br>第<br>第<br>第<br>第<br>第         | 取消       Spindle Setup       HotKey       0       0       0       0       0       0       0       0       0       0       0       0       0       0       0       0       0       0       0       0       0       0       0       0       0       0       0 | Mill Op |

**Chapter4 Setting of software** 

Figure 4-11. Estop Probe and index Setting dialog

PROBE, ESTOP and Spindle speed back index Setting see as Figure 4-11,

Click "Spindle Setup" switch to the spindle settings page. See as Figure4-12.

| Relay Control<br>Disable Spindle Relays<br>Clockwise Output # 1<br>CCW (M4) Output # 1                                      | Motor Control<br>Vuse Spindle Motor Output<br>PWM Control<br>Step/Dir Motor                         | Special Funct<br>Use Spind<br>Closed Lo<br>P 0.25 | ions<br>lle Feedback in Sync Mode<br>op Spindle Control<br>I I D 0.3 |
|----------------------------------------------------------------------------------------------------|----------------------------------------------------------------------------------------------------|---------------------------------------------------|----------------------------------------------------------------------|
| Output Signal #'s 1-6<br>Flood Mist Control<br>T Disable Flood/Mist relays Delay<br>Mist Output # 2 1<br>Flood Output # 3 1 | PWMBase Freq. 2083   Minimum 0 %   General Parameters CW Delay Spin UP 1   CCW Delay Spin UP 1 1    | Seconds                                           | Special Options, Usually Off                                         |
| Output Signal #'s 1-6<br>ModBus Spindle - Use Step/Dir as well<br>Enabled Reg 64 64 - 127<br>Max ADC 16380                  | CW Delay Spin DOWN 1<br>CW Delay Spin DOWN 1<br>CCW Delay Spin DOWN 1<br>Immediate Relay off before | Seconds<br>Seconds<br>Seconds<br>Seconds          | ☐ Laser Mode. freq<br>☐ Torch Volts Control<br>☐ Torch Auto Off      |

Figure4-12. Spindle Settings dialog

Here we can configure the spindle rotates CW、 Reverse CCW、 Mist、 Flood pin, See as Figure4-13, They have been configured as 1、2、3、4. Corresponding to output#1~output#4 in Figure4-14.output#1~output#6 in Output Signal Setup dialog can be Configured into these 4 signals. Here we only configure CW \MIST\FLOOD. They are M3\M7 and M8 in G-code file. CW is controlled by OUT1 and MIST is controlled by OUT2 and Flood is controlled by OUT3. Here we note correspondence between 2 page. Please select "use spindle motor output" if required PWM speed spindle. And select " PWM Control". Our PWM pin fixedly on stepper motor config page see as figure 4-9.

| Signal     | Enable           | d Port #                     | Pin Number               | Active Low | ^ |
|------------|------------------|------------------------------|--------------------------|------------|---|
| Digit Trig | ×                | 1                            | 0                        | ×          | _ |
| Enable1    | ×                | 1                            | 0                        | 2          |   |
| Enable2    | ×                | 1                            | 0                        | 2          |   |
| Enable3    | ×                | 1                            | 0                        | <b>X</b>   |   |
| Enable4    | X                | 1                            | 0                        | ×          |   |
| Enable5    | ×                | 1                            | 0                        | ×          |   |
| Enable6    | ×                | 1                            | 0                        | ×          |   |
| Output #1  | 4                | 2                            | 1                        | X          |   |
| Output #2  | 4                | 2                            | 2                        | X          |   |
| Output #3  | 4                | 2                            | 3                        | ×          |   |
| Output #4  | ×                | 1                            | 0                        | X          | ~ |
| Ρ          | ins 2 - 9 , 1, 1 | 14, 16, and 17 are output pi | ns. No other pin numbers | should be  |   |
|            |                  |                              |                          | 14-1 L     |   |

Figure4-13. Spindle setting corresponds to the output configuration

#### 4.2.4 MPG Setting

Open the plug-in page. Path Config ->Config plugin ->DIGITALDREAM\_CONFIG

| PlugIn Control a | and Activation                               | ×      |
|------------------|----------------------------------------------|--------|
| Enabled          | PlugIn Name                                  | Config |
| 4                | DIGITALDREAM_20220920-DigitalDream-PlugIn    | CONFIG |
| 4                | Flash-FlashScreen-SWF-PlugIn-A.FenertyB-bar  | CONFIG |
| X                | JoyStick-JoyStick-PlugInArt-Fenerty-Ver-1.0a | CONFIG |
| X                | PrinterScope-Port-Scope-1.00.046             | CONFIG |
| X                | TurnDiags-Turn-Diags-1.00.1                  | CONFIG |
| 4                | VideoB.Barker-Ver-1.0                        | CONFIG |
|                  |                                              |        |
| <                |                                              | >      |
|                  |                                              | OK     |

Figure4-14. Open the plug-in page

On the plug-in page, you can select the serial port MPG and the standard MPG. NV-MPG is the serial port MPG of our company, and Standard MPG is the standard MPG.

| Enabled                                                          | PlugIn Nam                                    | e                                                           | Config        | ALL ALL |
|------------------------------------------------------------------|-----------------------------------------------|-------------------------------------------------------------|---------------|---------|
| ialog                                                            | DIGITALOPE                                    | ANA 20220020 DisitelDecem Divola                            | X             |         |
| Device Info<br>Serious: 1<br>Model: 1<br>Link: 1<br>Serial No: 1 | Nv serious<br>LAN5160<br>Ethernet<br>NMSwtdZA | Axis: 6 VV-MPG<br>Freq: 300K Standar<br>Config Motor Driver | danc          |         |
| Firmware: (                                                      | 0.0.0.1                                       | Copyright DigitalDream software @2020                       | 0 - ver 1.0.5 |         |

Figure4-15. Select MPG Type

Check the MPG on the MPG configuration page. The path is Port&Pins ->Encoder/MPG's, as shown in Figure 4-19. After configuration, close the window to use the MPG normally

| Chapte |   |
|--------|---|
| er4 Se |   |
| etting |   |
| of so  |   |
| ftwar  |   |
|        | 1 |

| Port Setup and Axis Selection | Motor Outputs | Input Signals | Output Signals | Encoder/MPG's | Spindle Setup | Mill Options |
|-------------------------------|---------------|---------------|----------------|---------------|---------------|--------------|
|-------------------------------|---------------|---------------|----------------|---------------|---------------|--------------|

| Signal   | Enabled | A -Port # | A -Pin # | B -Port # | B-Pin # | Counts/Unit | Velocity   |
|----------|---------|-----------|----------|-----------|---------|-------------|------------|
| Encoder1 | X       | 0         | 0        | 0         | 0       | 1.000000    | 100.000000 |
| Encoder2 | X       | 0         | 0        | 0         | 0       | 1.000000    | 100.000000 |
| Encoder3 | X       | 0         | 0        | 0         | 0       | 1.000000    | 100.000000 |
| Encoder4 | X       | 0         | 0        | 0         | 0       | 1.000000    | 100.000000 |
| MPG #1   | 4       | 0         | 0        | 0         | 0       | 1.000000    | 100.000000 |
| MPG #2   | X       | 0         | 0        | 0         | 0       | 1.000000    | 100.000000 |
| MPG #3   | ×       | 0         | 0        | 0         | 0       | 1.000000    | 100.000000 |

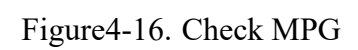

- 27 -

# >>> Chapter 5. Using of software

# 5.1 Set Machine Coordinate system

Firstly Open the software, as the drawing 5-1 shows, at this time, the software can operate the machine movements, but before the setting machine coordinate system, there is no connection between the software and machine. So first step is to set the machine coordinate system.

| ● Mach3 CNC Licensed To: MaoA楢□拉袍onar                                                                                                    |                                                                                                    |
|----------------------------------------------------------------------------------------------------|----------------------------------------------------------------------------------------------------|
| File Config Function Cfg's View Wizards Operator PlugIn Control Help                                                                                                    |                                                                                                    |
| Program Run (Ait-1) MDI (Ait-2) Iool Path (Ait-4) Offsets (Ait-5) Settings (Ait-5) Diagnostics (Ait-5)                                                                                                    | IT./ ] Mil≫G15 G1 G17 G40 G20 G90 G94 G64 G49 G99 G64 G97                                                                                              |
| R Zero   A Zero   H Zero   H Zero   H Zero   H Zero   H Zero   H Zero   H Zero   H Zero   H Zero   H Zero   H Zero   H Zero   H Zero   H Zero   H Zero   H Zero                                                    | 1.2750 +1.0000<br>0.9845 +1.0000<br>0.0005 +1.0000<br>0.0000 Radius<br>Correct Soft<br>Limits                                                          |
| File: No File Loaded.                                                                                                    | Vizards Last Wizard Regen. Display Jog<br>Vizards Conductor Toolpath Mode Follow                                                                       |
| Edit G-Code   Rewind Ctrl-W     Recent File   Single BLK Alt-N     Close G-Code   Reverse Run     Load G-Code   Block Delete     Stop   Set Next Line     Line:   0     Alt-S>   Run From Here     Dwell   CV Mode | Feed Rate Spindle Speed   OverRidden FR0 %   100 100   FRO 100   FRO 100   FRO 100   FRO 100   FRO 100   FRO 100   FRO 100   FRO 100   FRO 100   Sov 0 |
| Concore 2 Inhibit<br>G-Codes M-Codes +0.000                                                                                                    | Unts/Rev 0.00 Spindle Speed                                                                                                    |
| History Clear Status:                                                                                                    | Profile: Mach3Mill                                                                                                    |
|                                                                                                    |                                                                                                    |

Figure 5-1. Main Screen of mach3

#### 1. Set the machine original position switch

As our request, some machine set the original point at the coordinate positive direction, some machines set the original point at the coordinate negative direction. Mach 3 can search out the machine original point direction by the software setting. As the pic 5-2 shows, open Homing on the config menu. Then as pic 5-3 shows. On this page, Home Neg is for searching for the machine

orginal point direction,  $\times$  means searching original point at negative direction;  $\sqrt{}$  means searching

original points at the positive direction.As the pincture 5-3 shows,X axis's original position is at

the negative direction, Y and Z's original points are at the positive direction.

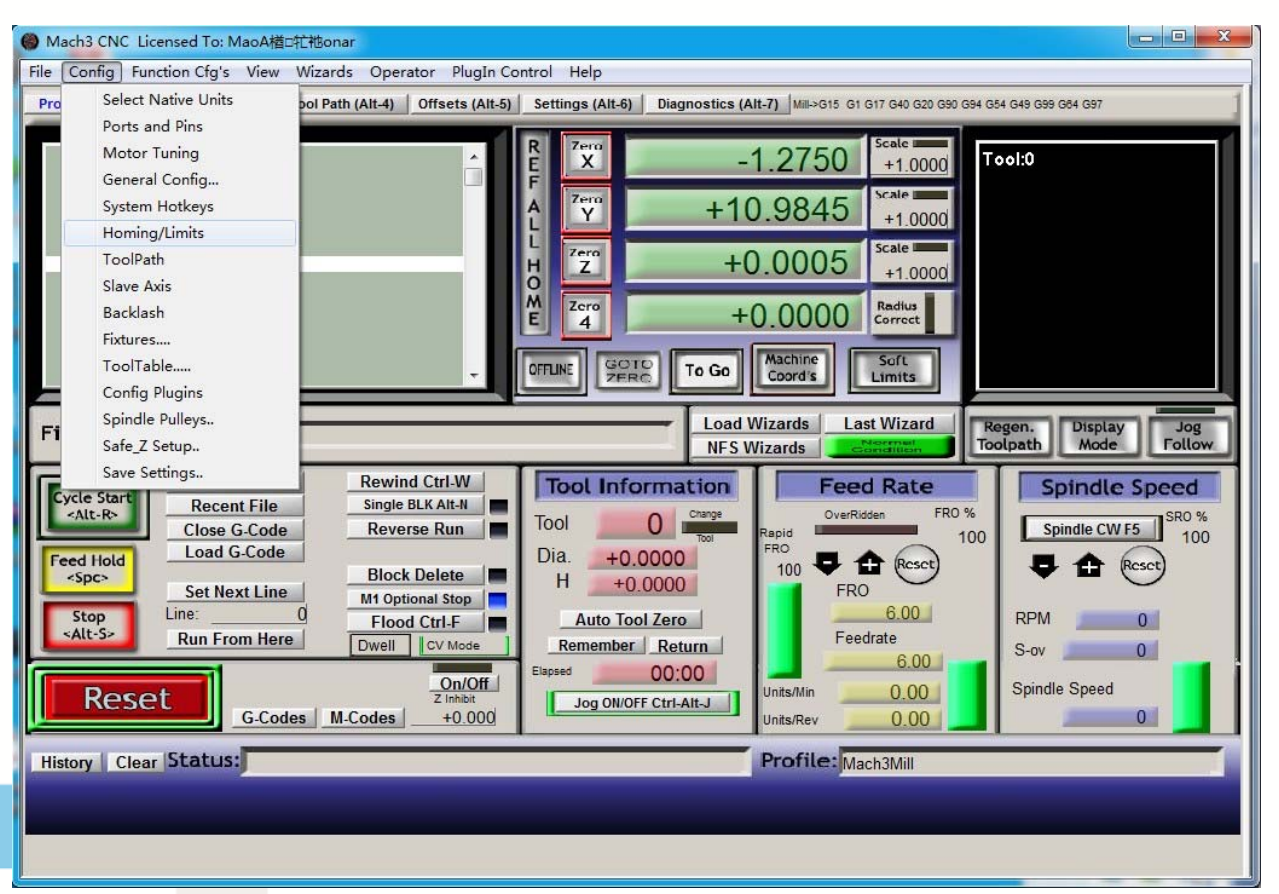

- Figure5-2.
- Click homing of Config

Motor Home/SoftLimits

|   | Revers | Soft Max | Soft Min | Slow Z | Home   | Home Neg | Auto Ze | Speed % |
|---|--------|----------|----------|--------|--------|----------|---------|---------|
| x | X      | 270      | 0        | 1.00   | 0.0000 | X        | X       | 20      |
| Y | X      | 0        | -390     | 1.00   | 0.0000 | 4        | X       | 20      |
| z | *      | 0        | -100.00  | 1.00   | 0.0000 | 4        | X       | 20      |
| 4 | 2      | 100.00   | -100.00  | 1.00   | 0.0000 | X        | X       | 20      |
| В | X      | 100.00   | -100.00  | 1.00   | 0.0000 | X        | X       | 20      |
| c | ×      | 100.00   | -100.00  | 1.00   | 0.0000 | X        | X       | 20      |

Figure 5-3. Motor Home and Softlimits dialog

2、Set soft limits

Chapter7 Contract us

As Figure 5-3 shows, this page also can set machine soft limit points, Soft Max is positive direction soft limited points, soft Min is negative direction soft limited points. The soft limited points values is according the references to the machine coordinate system, so as this example shows, Y and Z axis's max value is 0, all the effective coordinate data is less than 0. As the Figure shows, according to our current request, we set our XYZ axis soft limited points area as [0,270] [-390,0] [-100,0].

3. Searching for machine original points

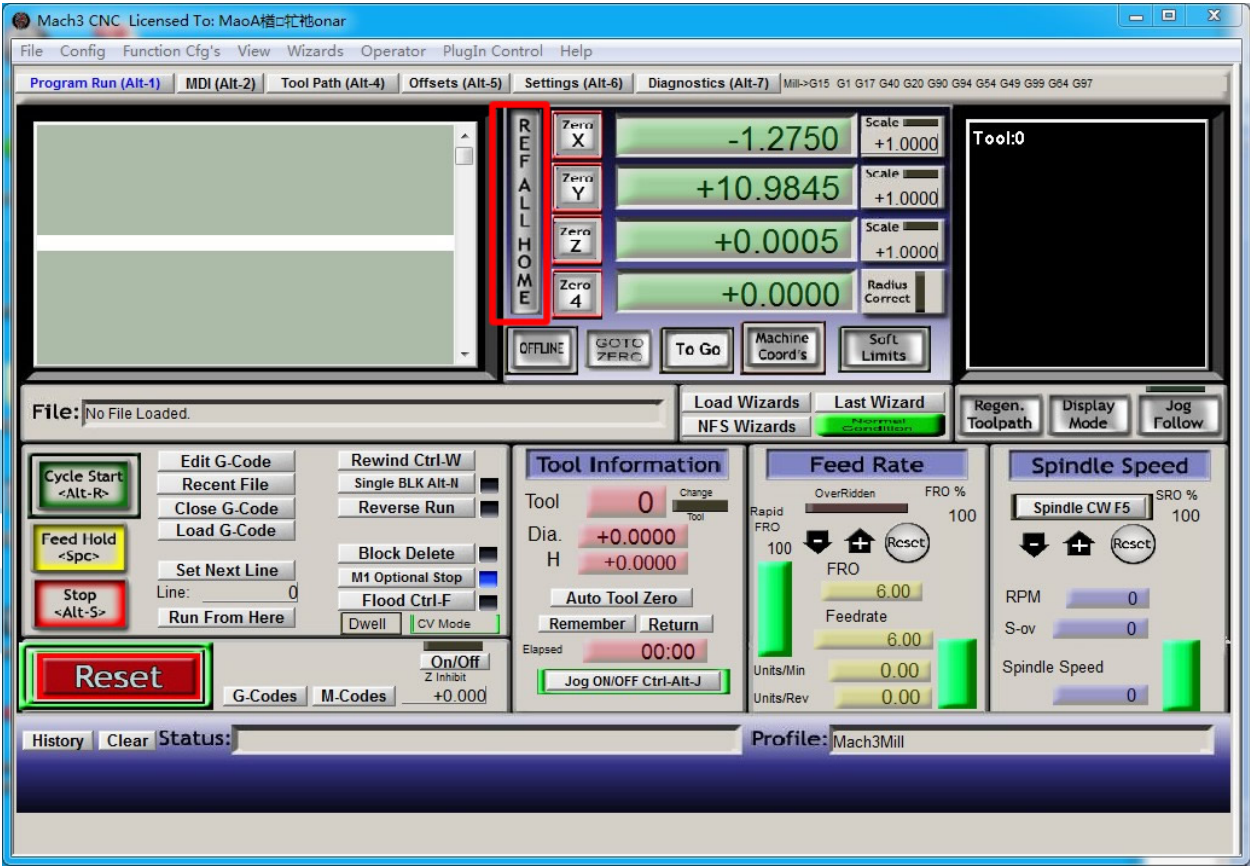

Figure 5-4. Click REF ALL HOME to HOME all axis

As Figure 5-4 shows, press REF ALL HOME at main display page, then XYZ A4 start to search for the original points, if you need more axis's operation, edit macro command, or press Alt+7 into Diagnostics display page, you can search original point for every axis. Diagnostics

## 5.2 Set workpiece coordinate system

Because every working material is hold in different position on the machine, we need to set

one or more workpiece coordinate system.

1. Move to current working piece 0 point

Firstly hold down the material, use keyboard or pendant to move tool tip at the 0 point, so this 0 point is the working piece 0 point, it related with the working G code file, so the user must be very familiar to his own working G code. As our example shows, the 0 point is on the center of the working piece surface, so we just move the tool tip to this position.

2、 clear Coordinate

As 5-5 shows, press Zero button on each axis, then clear to 0 for each axis. After operation, the result shows as Figure 5-6.

| (a) Mach3 CNC Licensed To: MaoA檔□ 拉抱onar                                                                                                    |
|----------------------------------------------------------------------------------------------------|
| File Config Function Cfg's View Wizards Operator PlugIn Control Help                                                                                                    |
| Program Run (Alt-1) MDI (Alt-2) Tool Path (Alt-4) Offsets (Alt-5) Settings (Alt-6) Diagnostics (Alt-7) MIII->G15 G1 G17 G40 G20 G90 G94 G54 G49 G99 G64 G97                                                                                                    |
| Image: Sector of the sector of the sector |

Figure 5-5. Press Zero on each axis, all clear to 0

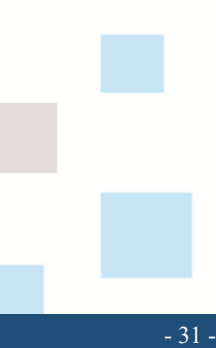

~

| Manual | of EC3 | 00V5 |
|--------|--------|------|
|        |        |      |

| Mach3 CNC Licensed To: MaoA積回社他onar                                                                                                    |                                                                                                    |
|----------------------------------------------------------------------------------------------------|----------------------------------------------------------------------------------------------------|
| File Config Function Cfg's View Wizards Operator Plugin Control Help                                                                                                    |                                                                                                    |
| Program Run (Alt-1) MDI (Alt-2) Tool Path (Alt-4) Offsets (Alt-5) Settings (Alt-6) D                                                                                                    | iagnostics (Alt-7) Mill->G15 G1 G10 G17 G40 G20 G90 G94 G54 G49 G99 G84 G97                                                                                                    |
| R Zero<br>F A Zero<br>H Zero<br>H Zero<br>Zero<br>E Zero<br>Zero<br>E Zero                                                                                                    | +0.0000<br>+1.0000<br>+0.0000<br>+0.0000<br>+0.0000<br>Correct<br>To Go Machine Soft Limits                                                                                                    |
| File: No File Loaded.                                                                                                    | Load Wizards Last Wizard Regen. Display Jog<br>NFS Wizards Contraction Toolpath Mode Follow                                                                                                    |
| Edit G-Code Rewind Ctrl-W   Recent File Single BLK Alt-N   Close G-Code Reverse Run   Load G-Code Block Delete   Stop Set Next Line   Line: Pload Ctrl-F   Run From Here Dwell   Op/Off Elapsed | Feed Rate Spindle Speed   OverRidden FR0 %   100 FR0   00 FR0   100 FR0   FR0 FR0   100 FR0   FR0 FR0   FR0 FR0 |
| Reset G.Codes M.Codes +0.000                                                                                                    | rI-Alt-J Units/Rev 0,00 Spindle Speed                                                                                                    |
| History Clear Status:                                                                                                    | Profile: Mach3Mill                                                                                                    |
|                                                                                                    |                                                                                                    |
|                                                                                                    |                                                                                                    |

Figure 5-6. Main Screen after ZERO all axis

## 5.3 Open G code file and run

As Figure 5-7 shows, press "load G code" botton at the main page or open "Load G code" at main menu "File", open your G code. It displayed as Figure 5-8 showing, then press button "cycle start" then machine start to work.

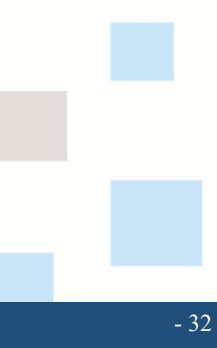

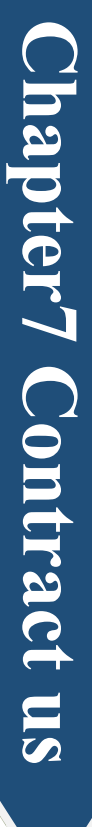

| File   Config   Function Cfg's   View   Wizards   Operator   PlugIn Control   Help     Program Run (Alt-1)   MDI (Alt-2)   Tool Path (Alt-4)   Offsets (Alt-5)   Settings (Alt-5)   Diagnostics (Alt-7)   Mail-015 61 610 617 640 620 690 694 649 699 694 697     Image: Control Path (Alt-4)   Offsets (Alt-5)   Settings (Alt-6)   Diagnostics (Alt-7)   Mail-015 61 610 617 640 620 690 694 697     Image: Control Path (Alt-4)   Offsets (Alt-6)   Settings (Alt-7)   Mail-015 61 610 617 640 620 690 694 697     Image: Control Path (Alt-4)   Offsets (Alt-6)   Settings (Alt-7)   Mail-015 61 610 617 640 620 690 694 697     Image: Control Path (Alt-4)   Offsets (Alt-6)   Settings (Alt-7)   Mail-015 61 610 617 640 620 690 694 697     Image: Control Path (Alt-4)   Offsets (Alt-6)   Settings (Alt-7)   Mail-015 61 610 617 640 620 690 694 697     Image: Control Path (Alt-4)   Offsets (Alt-7)   Image: Control Path (Alt-4)   Image: Control Path (Alt-7)   Image: Control Path (Alt-7)     Image: Control Path (Alt-4)   Image: Control Path (Alt-4)   Image: Control Path (Alt-7)   Image: Control Path (Alt-7)   Image: Control Path (Alt-7)     Image: Control Path (Alt-7)   Image: Control Path (Alt-7)   Image: Control Path (Alt-7)   Image: C                                                                                                    |                                                                                                    |  |  |  |
|----------------------------------------------------------------------------------------------------|----------------------------------------------------------------------------------------------------|--|--|--|
| File: No File Loaded.<br>Cycle Start<br>Alt-R-<br>Stop<br>Alt-S-<br>Stop<br>Cycle Start<br>Cycle Start<br>Cycle Start<br>Cycle Start<br>Cycle Start<br>Cycle Start<br>Recent File<br>Load G-Code<br>Block Delete<br>M1 Optional Stop<br>Flood Ctrl-F<br>Dwell<br>Cycle Start<br>Cycle Start<br>Start<br>Cycle Start<br>Cycle Start | Load Wizards Last Wizard Regen.<br>Toolpath Display<br>Mode Toolpath   Tool Information<br>Tool Charge<br>Dia. Feed Rate<br>Tool Spindle Spece   Dia. +0.0000<br>H +0.0000<br>Foo FRO<br>100 FRO<br>FOO 100   Auto Tool Zero<br>Remember Return FRO<br>Feedrate Spindle Spece   Load Wizards FRO<br>Tool Compatibility Spindle CW FS   Jog ON/OFF Ctri-Alt-J Units/Kin 0.00 Spindle Speed |  |  |  |
| History Clear Status:                                                                                                    | Profile: Mach3Mill                                                                                                    |  |  |  |

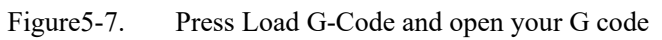

| Mach3 CNC Licensed To: MaoA檔口花被onar<br>File Config Function Cfg's View Wizards Operator PlugIn Cor                                                                                                    | ntrol Help                                                                                                    |
|----------------------------------------------------------------------------------------------------|----------------------------------------------------------------------------------------------------|
| Program Run (Alt-1) MDI (Alt-2) Tool Path (Alt-4) Offsets (Alt-5)                                                                                                    | Settings (Alt-6) Diagnostics (Alt-7) Mill>G15 G1 G10 G17 G40 G20 G90 G94 G54 G49 G99 G84 G97                                                                                                    |
| G0Z5.00 F500<br>M03 s14000<br>G0X.000Y0.000<br>G0X.49 973-50 02525.000<br>G1Z-0 826F200.0<br>G1X-49.921F300.0<br>X-49.766<br>X-49.714Z-0.848                                                                                                    | Re   7erro   +0.0000   scale   +1.0000     P   P   +0.0000   scale   +1.0000     P   P   +0.0000   scale   +1.0000     P   P   +0.0000   scale   +1.0000     M   Zerro   +0.0000   Radius   Correct     OFFLINE   GOTO   To Go   Machine   Soft     DorfLine   GOTO   To Go   Soft   Limits                                    |
| File: H1G12mmnewtap                                                                                                    | Load Wizards Last Wizard Regen. Display Jog<br>NFS Wizards Construction Mode Follow                                                                                                    |
| Cycle Start<br>(Alt-R)   Edit G-Code<br>Recent File   Rewind Ctrl-W     Close G-Code<br>Load G-Code   Single BLK Alt-II     Feed Hold<br>(spc)   Set Next Line   Block Delete     Stop<br>(Alt-S)   Block Delete   M1 Optional Stop<br>Flood Ctrl-F     Run From Here   Dwell   Cv Mode     Codes   M-Codes   +0.000 | Tool Information   Feed Rate     Tool   OuerRidden   FR0 %     Dia.   +0.0000   0   0     H   +0.0000   FR0   100   © CerRidden   FR0 %     Auto Tool Zero   FR0   6.00   FR0   0   © Cerritate     Image   0.00   Image   0.00   0   Spindle CW F5   100     Jog ON/OFF Ctri-Ait-J   Units/Min   0.00   0   Spindle Speed   0 |
| History Clear Status:                                                                                                    | Profile: Mach3Mill                                                                                                    |

Figure 5-8. After opening G code, press "Cycle Start" and start to work

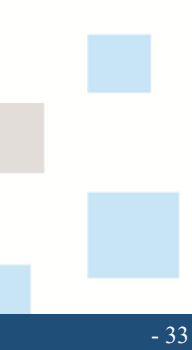